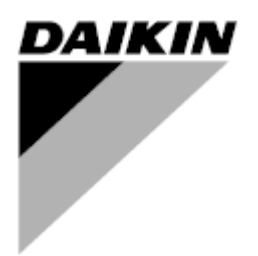

| Revisão      | 01                 |
|--------------|--------------------|
| Data         | 06/2021            |
| Substituição | D-EOMOAH00903-21PT |

### MANUAL DE OPERAÇÃO D-EOMOAH00903-21\_01PT

# **U.T.A digital**

ADK

**D-STREAM** 

## Índice

| 1 | Info  | rmações sobre este documento                         | . 3 |
|---|-------|------------------------------------------------------|-----|
|   | 1.1   | Histórico de Revisões                                | . 3 |
|   | 1.2   | Aviso                                                | . 3 |
|   | 1.3   | Antes de iniciar                                     | . 3 |
| 2 | Info  | rmações de segurança                                 | . 4 |
| 3 | Intro | pdução                                               | . 5 |
| 4 | Diad  | prostico básico do sistema de controlo               | . 6 |
| 5 | Fun   | ções de Controlo                                     | . 7 |
| 6 | Ecrá  | ă do Menu Principal                                  | . 8 |
| - | 6.1   | Fonte de controlo.                                   | . 8 |
|   | 6.2   | Modo Actual                                          | . 9 |
|   | 6.3   | Estado da unidade                                    | 10  |
|   | 6.4   | Valor Prescrito Activo                               | 11  |
|   | 6.5   | Comando local                                        | 12  |
|   | 6.6   | Estado Verão/Inverno                                 | 13  |
|   | 6.7   | Valores prescritos                                   | 14  |
|   | 6.8   | Visão geral I/O                                      | 17  |
|   | 6.9   | Programador                                          | 18  |
|   | 6.10  | Lidar com o Alarme                                   | 21  |
|   | 6.11  | Sobre a Unidade                                      | 29  |
| 7 | Diag  | gnóstico e alarmes dos nós Modbus                    | 31  |
|   | 7.1   | Node#HardwareErr                                     | 31  |
|   | 7.2   | Node#CommErr                                         | 31  |
|   | 7.3   | Node#InOutErr                                        | 31  |
|   | 7.4   | Node#DP1Err                                          | 31  |
|   | 7.5   | Node#DP2Err                                          | 32  |
|   | 7.6   | Solução de problemas de nós Modbus                   | 32  |
| 8 | Ane   | xo A: Módulo unidade Ambiente - POL822               | 33  |
|   | 8.1   | Visão Geral dos Botões                               | 33  |
|   | 8.2   | Vista geral ecrã                                     | 34  |
|   | 8.3   | U.T.A. On-Off (1)                                    | 35  |
|   | 8.4   | Ocupação On-Off (2)                                  | 35  |
|   | 8.5   | Data e hora (3)                                      | 35  |
|   | 8.6   | Desvio de Ponto de Referência de Temperatura (4 & 5) | 35  |
|   | 8.7   | Apresentação de Velocidade de Ventilador (7)         | 36  |
|   | 8.8   | Permuta Veräo/Inverno (8)                            | 36  |
|   | 8.9   | Instruções de Montagem                               | 36  |

### 1 Informações sobre este documento

#### 1.1 Histórico de Revisões

| Nome                  | Revisão | Data             | Âmbito                                                                                                    |
|-----------------------|---------|------------------|----------------------------------------------------------------------------------------------------|
| D-EOMOAH00903-21_01PT | 1       | Junho 2021       | Segunda edição                                                                                                    |
|                       |         |                  | • Página de tabela modificada 29 - LED amarelo                                                                                                    |
|                       |         |                  | <b>#5 do nó Modbus não representa um erro de</b><br><b>comunicação.</b> Atualmente, as versões do<br>software, se piscarem, indicam apenas que, pelo<br>menos, uma comunicação foi interrompida. |
|                       |         |                  | é o LED AZUL.                                                                                                    |
| D-EOMOAH00903-21PT    | 0       | Março de<br>2021 | Primeira edição                                                                                                    |

#### 1.2 Aviso

© 2014 Daikin Applied Europe, Cecchina, Roma. Todos os direitos reservados em todo o mundo ™ ®. As seguintes são marcas comerciais ou registadas, propriedade das respetivas empresas.

• **MicroTech 4** da Daikin Applied Europe.

#### 1.3 Antes de iniciar

| Gama de   | Este documento faz referência aos seguintes componentes |            |  |
|-----------|---------------------------------------------------------|------------|--|
| aplicação | Microtech 4                                             | Controller |  |

| Utilizadores | Os utilizadores deste documento destinam-se a:<br>- Utilizadores U.T.A<br>- Pessoal de vendas  |
|--------------|------------------------------------------------------------------------------------------------|
| Convenções   | MicroTech 4 mais adiante neste documento e quando apropriado será referida como<br>"MicroTech" |

### 2 Informações de segurança

Seguir todas as indicações sobre a segurança e respeitar as regulamentações de segurança geral para evitar danos a pessoas e bens materiais.

- Os dispositivos de segurança não devem ser removidos, violados ou removidos.
- Os componentes do sistema e do aparelho devem ser utilizados somente se forem eficientes e seguros. As avarias que afetam a segurança devem ser solucionadas imediatamente.
- Observar as instruções de segurança requisitadas contra contatos de tensão excessivamente alta.
- A instalação não deve ser ativada se os dispositivos de segurança padrão não forem operacionais ou se forem influenciados, de qualquer forma, em seus efeitos.
- Todos os usos que afetam a desconexão prescrita de tensão extra baixa (AC 24 V) devem ser evitados.
- Desconectar a alimentação elétrica antes de operar no armário do aparelho. Nunca opere quando o aparelho estiver conectado!
- Evitar tensões eletromagnéticas e outras correntes de interferência em sinal e cabos de conexão.
- A montagem e a instalação do sistema, assim como os componentes do sistema, devem ser efetuados em conformidade com as instruções de instalação e uso.
- Todas as partes elétricas do sistema devem ser protegidas contra cargas estáticas: os componentes elétrónicos, placas de circuito impresso aberto, conectores de livre acesso e os componentes dos aparelhos referentes à conexão interna.
- Todos os equipamentos conectados ao sistema devem possuir a marcação CE e estar em conformidade com a Diretiva Segurança das máquinas.

### 3 Introdução

Este manual de instruções proporciona as informações básicas que permitem controlar a Unidade de tratamento de ar (U.T.A.). As U.T.A. são utilizadas para o condicionamento do ar e tratamento do ar em relação à temperatura, humidade e controlo do nível de CO<sub>2</sub>. Há quatro tipos de Unidade de tratamento de ar (U.T.A.) em função dos dispositivos externos utilizados para produzir arrefecimento ou aquecimento.

- 1. AH-ERQ-U
- O modelo AH-(ERQ)-U é conectado à unidade de condensação Daikin ERQ;
- 2. AH-W-U

A AH-(Água)-U é ligada a um dispositivo externo que fornece água quente ou fria usada num permutador de calor a água;

3. **AH-DX-U** 

O AH-(expansão direta)-U é conectado a uma unidade condensadora externa;

4. AH-WDX-U

Este tipo de AH-(Água Expansão Directa)-U pode ser ligado tanto a dispositivos de água como de expansão direta.

5. AH-X-U

Este tipo de U.T.A não está conectado a um dispositivo de tratamento principal, ou este é do tipo elétrico. Veja o guia de comissionamento para mais detalhes.

### 4 Diagnóstico básico do sistema de controlo

O controlador, os módulos de extensão e os módulos de comunicacção estão equipados com dois LEDs de estado (BSP e BUS) para indicarem o estado operacional dos dispositivos. O LED "BUS" indica o estado da comunicação com o controlador. Em baixo, é indicado o significado dos dois LEDs de estado.

#### - CONTROLADOR PRINCIPAL

#### - LED BSP

| Cor do LED            | Modo                                                                       |
|-----------------------|----------------------------------------------------------------------------|
| Verde continuo        | Aplicação a executar                                                       |
| Amarelo contínuo      | Aplicação carregada mas não em funcionamento (*) ou Modo BSP Upgrade ativo |
| Vermelho contínuo     | Erro de hardware (*)                                                       |
| Verde intermitente    | Fase de arranque de BSP O controlador necessita de tempo para iniciar.     |
| Amarelo intermitente  | Aplicação não carregada (*)                                                |
| Amarelo/Vermelho      | Falha no modo de segurança (no caso do BSP upgrade ter sido interrompido)  |
| intermitente          |                                                                            |
| Vermelho intermitente | Erro BSP (erro de software*)                                               |
| Vermelho/Verde        | Aplicação/atualização BSP ou inicialização                                 |
| intermitente          |                                                                            |

(\*) Contacte a Assistência.

#### - MÓDULOS DE EXTENSÃO

#### - LED BSP

| Cor do LED            | Modo                 |
|-----------------------|----------------------|
| Verde continuo        | BSP a ser executado  |
| Vermelho contínuo     | Erro de hardware (*) |
| Vermelho intermitente | Erro BSP (*)         |
| Vermelho/Verde        | Modo BSP upgrade     |
| intermitente          |                      |

#### - LED BUS

| Cor do LED        | Modo                                                                           |
|-------------------|--------------------------------------------------------------------------------|
| Verde continuo    | Comunicação a executar I/O a trabalhar                                         |
| Amarelo contínuo  | Comunicação em funcionamento mas parâmetro da aplicação errado ou em falta, ou |
|                   | calibração incorreta de fábrica                                                |
| Vermelho contínuo | Comunicação em baixo (*)                                                       |

### 5 Funções de Controlo

Esta secção descreve as funções do controlo principal disponível na U.T.A. Daikin. É apresentada abaixo uma sequência típica de ativação dos dispositivos instalados no Daikin U.T.A para controlo de termorregulação.

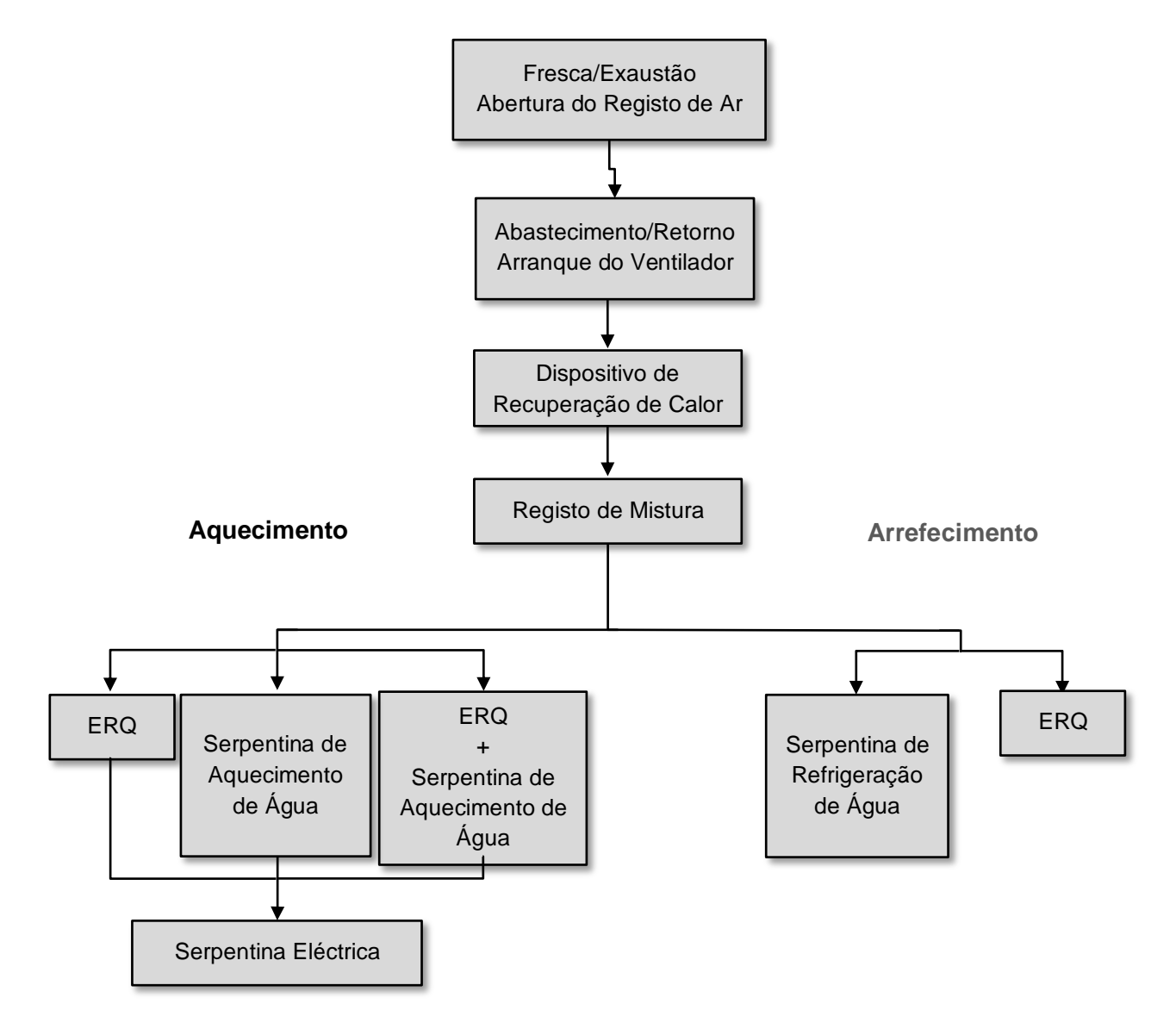

A sequência de arranque é realizada de acordo com uma lógica de economia de energia, de forma a satisfazer o ponto de referência de temperatura pretendido.

Assim que um dispositivo estiver totalmente operacional (i.e. funciona a 100%), o próximo dispositivo arranca de acordo com a sequência apresentada na figura acima. A mesma sequência também descreve a ordem de desactivação dos dispositivos seguinte a direcção oposta, assegurando que os dispositivos superiores são directamente controlados apenas quando os inferiores não estão em funcionamento. Isto assegura que o ponto de referência da temperatura é sempre satisfeito com o consumo de energia mais baixo.

0

A sequência de ativação depende estritamente dos dispositivos actualmente instalados na sua U.T.A, pelo que pode mudar consoante os mesmos.

### 6 Ecrã do Menu Principal

Através do ecrã do Menu Principal o utilizador pode aceder a toda a informação necessária para monitorizar o estado da U.T.A, para além de gerir o modo de funcionamento da unidade. Em particular, o utilizador pode:

- Controlar o modo de funcionamento da U.T.A

- Alterar o ponto de referência da U.T.A
- modificar o estado Verão/inverno
- acessar ao menu de visão geral I/O
- Programação do Programador Horário
- restabelecer as condições de alarme

Os capítulos seguintes irão descrever qualquer item do menu principal.

#### 6.1 Fonte de controlo

Este item apresenta a fonte de controlo atual da U.T.A. Todas as fontes de controlo possíveis estão indicadas na tabela abaixo.

HMI Path: Main Menu -> Ctrl Source Info Main Menu Enter Password b Ctrl Source Local Actual Mode Off Unit state LocalSwtch 22.0 °C Active Setpoint 25.6 °C Actual Ctrl Tmp Local Switch Off Þ V OK QQ ESC

| Opção Menu<br>principal | Valor            | Descrição                                                                                                    |  |
|-------------------------|------------------|----------------------------------------------------------------------------------------------------|--|
| Fonte de controlo       | - Local<br>- BMS | <ul> <li>Loca1:         <ul> <li><u>HMI</u>: controlo da unidade atuado diretamente da interface do regulado ou automaticamente através do Programador. Consulte a página d Local Switch para obter mais pormenores.</li> <li><u>Room Unit</u>: quando a Fonte de Controlo está definida como Local, unidade pode também ser controlada no dispositivo Unidade de Sal (POL822), se instalada. Consulte o Appendix A para mais detalhe sobre o Room Unit control.</li> </ul> </li> </ul>                                                        |  |
|                         |                  | <ul> <li>BMS:         <ul> <li><u>Modbus</u>: unidade pode ser controlada por um dispositivo Modbus<br/>Mestre através do protocolo Modbus, caso o módulo de<br/>comunicação correspondente esteja instalado (POL902). Consulte o<br/>D-EOMOCAH202-18PT para obter mais pormenores.</li> <li><u>BACnet:</u> a unidade pode ser controlada através de comunicação<br/>BACnet caso o módulo de comunicação correspondente esteja<br/>instalado (POL904/POL908). Consulte o D-EOMOCAH10009 para<br/>obter mais pormenores.</li> </ul> </li> </ul> |  |

O valor para Ctrl Fonte determina a cadeia de prioridades entre as fontes de controlo disponíveis, incluindo o interruptor Painel, de acordo com a seguinte tabela:

Relations among CONTROL SOURCE, PRIORITY AND INTERLOCKS of all unit switches (Panel switch, HMI, BMS)

| Ctrl Source | Panel Switch<br>(Electrical Panel) | Local Switch<br>(HMI) | BMS<br>(MSV 24562) | Unit<br>Actual Mode |
|-------------|------------------------------------|-----------------------|--------------------|---------------------|
| Local       | Off                                | x                     | x                  | Off                 |
| Local       | On                                 | Off                   | x                  | Off                 |
| Local       | On                                 | On                    | x                  | ON                  |
| BMS         | Off                                | x                     | x                  | Off                 |
| BMS         | On                                 | Off                   | x                  | Off                 |
| BMS         | On                                 | On                    | Off                | Off                 |
| BMS         | On                                 | On                    | On                 | ON                  |

Note - The value «x» means that whichever state doesn't affect the unit Actual Mode. As a consequence, for example, in order to set ON the unit Actual Mode when Ctrl Source is BMS, Panel Switch AND Local Switch must stay ON.

#### 6.2 Modo Actual

Este item (utilizado somente para visualização) mostra a modalidade atual da U.T.A.. Todas as modalidades possíveis de operação estão indicadas na tabela abaixo ilustrada.

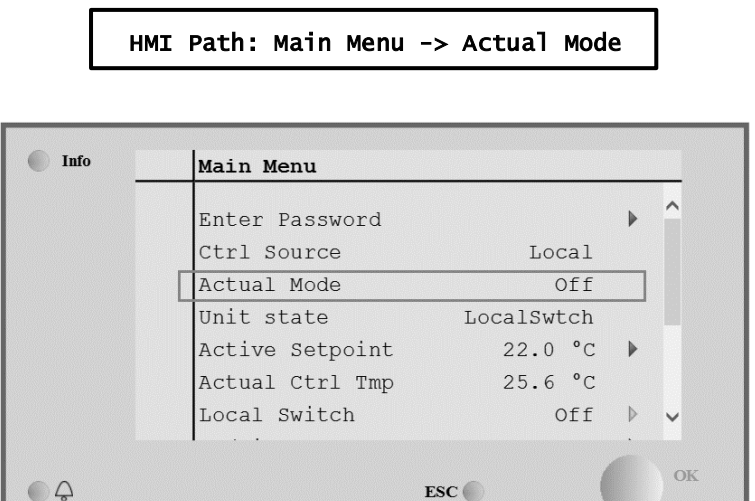

| Opção Menu<br>principal | Valor                                       | Descrição                                                                                                    |
|-------------------------|---------------------------------------------|----------------------------------------------------------------------------------------------------|
| Modo Actual             | - Off<br>- On<br>- Ventilação<br>- Economia | <i>off:</i> U.T.A. na modalidade Off.<br>Todos os dispositivos instalados nas U.T.A. (ventiladores, bobinas para<br>arrefecimento/aquecimento, registo de saída, etc.) estão desligados (Off).                                                            |
|                         |                                             | <i>on</i> : U.T.A. na modalidade ON.<br>Funcionamento normal: todos os controlos estão activos.                                                                                                    |
|                         |                                             | <i>Ventilation:</i> U.T.A. na modalidade ventilação<br>Nesta modalidade, somente os ventiladores estão em função.                                                                                                    |
|                         |                                             | <i>Economy:</i> U.T.A. na modalidade Economia.<br>Funcionamento normal: todos os controlos são ativos mas a modalidade de<br>funcionamento da U.T.A. refere-se ao ponto de referência Economia.<br>Consulte a página <i>Setpoints</i> para mais detalhes. |

#### 6.3 Estado da unidade

Este item (utilizado somente para visualização) mostra o estado atual da U.T.A. Todos os estados possíveis estão indicados na tabela abaixo.

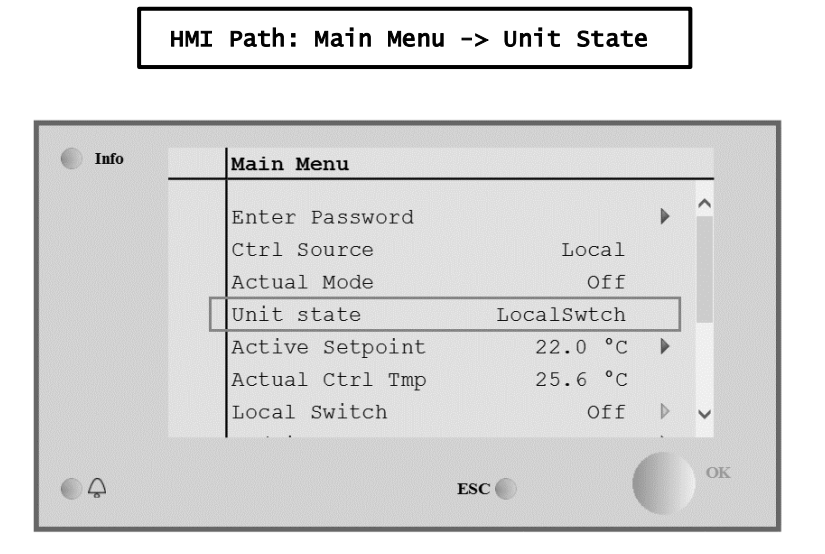

| Opção Menu<br>principal            | Valor                                                                                                    | Descrição                                                                                                    |
|------------------------------------|----------------------------------------------------------------------------------------------------|----------------------------------------------------------------------------------------------------|
| Estado da unidade                  | stado da unidade<br>- Incêndio<br>- Emergência<br>- Alarme<br>- Manual<br>- Interruptor<br>painel<br>- Comando local                                             | <i>Fire:</i> A U.T.A. está em estado de alarme Incêndio.<br>A U.T.A está neste estado quando uma entrada digital de " <i>Fire Alarm</i> " é detectada.       |
|                                    |                                                                                                    | <i>Emergency:</i> U.T.A. no estado de emergência<br>Este estado indica que o botão de Emergência foi pressionado.                                            |
| - BMS<br>- Programador<br>- Pronto | <i>Alarm:</i> U.T.A.em estado de alarme.<br>Este estado é apresentado quando um alarme foi detectado.                                                            |                                                                                                    |
|                                    | - Ocupação                                                                                                    | Manual: U.T.A em modo de teste.<br>A U.T.A. está neste estado quando o <i>Local Switch</i> está configurado para<br><i>Test</i> .                            |
|                                    |                                                                                                    | Consulte a página do <i>Loca1 Switch</i> para obter mais pormenores.                                                                                         |
|                                    |                                                                                                    | <b>Pane 1</b> Switch: O interruptor assinalado "Interruptor Ativado" localizado no Quadro Eléctrico está definido para zero.                                 |
|                                    | Local Switch: O ponto de ajuste do interruptor local na IHM ou o controlo liga-se/desliga-se da interface da unidade da sala estão configurados como desligados. |                                                                                                    |
|                                    |                                                                                                    | BMS: O controlo de rede pelo BMS está ajustado para OFF.                                                                                                    |
|                                    | <i>Scheduler:</i> U.T.A. em estado <i>On</i> por <i>Time Scheduler.</i><br>Referir-se à página <i>Time Scheduler</i> para obter maiores detalhes.                |                                                                                                    |
|                                    | <i>Ready:</i> U.T.A. em estado <i>Off</i> por <i>Time Scheduler</i> .<br>Referir-se à página <i>Time Scheduler</i> para obter maiores detalhes.                  |                                                                                                    |
|                                    |                                                                                                    | <i>Occupancy:</i> U.T.A. em estado <i>On</i> por função <i>Occupancy</i> .<br>Referir-se à página <i>Room Unit</i> para mais detalhes. ( <i>Appendix A</i> ) |

#### 6.4 Valor Prescrito Activo

Todos os pontos de referência actuais usados pelo software para controlar os dispositivos U.T.A. são indicados na página *Active Setpoint*.

InNo ecrã do Menu Principal é apresentado o ponto de referência actual usado para temperatura controlada.

| <br>Main Menu   |            |                  |
|-----------------|------------|------------------|
| Enter Password  |            | ► ^              |
| Actual Mode     | Off        |                  |
| Unit state      | LocalSwtch |                  |
| Active Setpoint | 22.0 °C    | •                |
| Actual Ctrl Tmp | 25.6 °C    |                  |
| Local Switch    | Off        | $\triangleright$ |
| Su/Wi State     | Summer     | • •              |
| Su/Wi State     | Summer     |                  |

| Parâmetros               | Descrição                                                                                                    |
|--------------------------|----------------------------------------------------------------------------------------------------|
| Temperatura              | <pre>Exibe o ponto de referência actual usado para a temperatura controlada.<br/>Este valor é a soma do ponto de referência básico (dado pelo estado<br/>Summer/Winter) mais o desvio definido através da Room unit (R.U.), caso<br/>presente.<br/>- Modalidade Verão<br/><i>Temperature = Cool (+ R.U. Offset, if present)</i><br/>- Modalidade Inverno<br/><i>Temperature = Heat (+ R.U. Offset, if present)</i></pre> |
| Ventilador de insuflação | Exibe o ponto de referência actual para o ventilador de abastecimento.<br>Este valor é a soma dos pontos de referência básicos mais o desvio avaliado<br>pelo software para compensação (caso esteja activa uma função de<br>compensação).<br>Supply Fan = Supply Fan (+ Comp. Offset, if<br>active)                                                                                                    |
| Ventil. retorno          | Exibe o valor do ponto de referência actual para o ventilador de retorno.<br>Este valor é a soma dos pontos de referência básicos mais o desvio avaliado<br>pelo software para compensação (caso esteja activa uma função de<br>compensação).<br><i>Return Fan = Return Fan (+ Comp. Offset, if</i><br><i>active)</i>                                                                                                    |
| Humidificação            | Exibe o ponto de referência de humidificação actual.                                                                                                    |
| Desumidificação          | Exibe o ponto de referência de desumidificação actual.                                                                                                    |
| Qualidade do ar          | Exibe o ponto de referência de qualidade do ar actual.                                                                                                    |

#### 6.5 Comando local

Esta opção é utilizada para controlar no local a modalidade de operação da U.T.A.

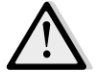

<u>NOTA!</u> Nota: O interruptor local deve definir um valor não desligado ou Testar para que o BMS seja capaz de ligar a unidade, desde que a Fonte de Controlo esteja definida como BMS. (consulte Cadeia de prioridade da fonte de controlo).

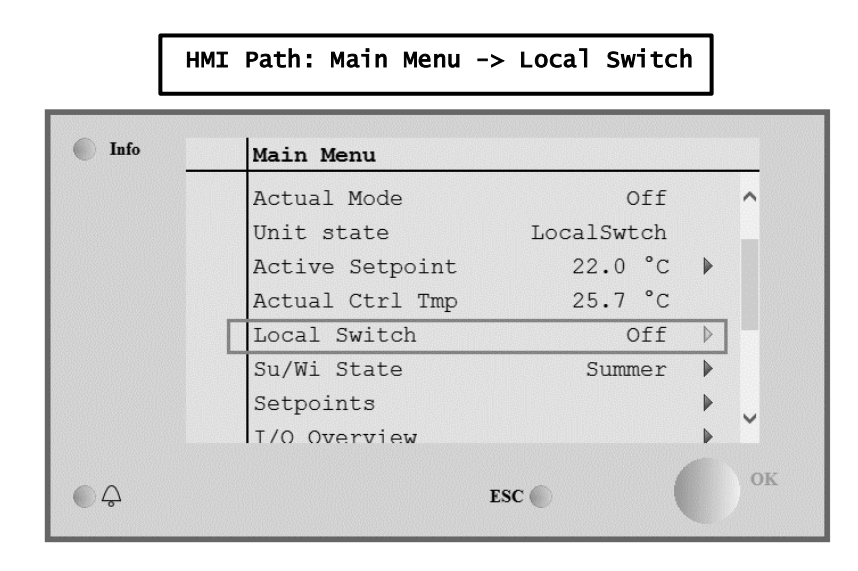

| Opção Menu<br>principal | Valor                   | Descrição                                                                                                    |
|-------------------------|-------------------------|----------------------------------------------------------------------------------------------------|
| Comando local           | - Auto<br>- Off<br>- On | <i>Auto:</i> O estado On-Off da U.T.A. é controlado pela programação horária.<br>Referir-se à página <i>Time Scheduler</i> para obter maiores detalhes.                                                                                                    |
|                         | - Ventilação            | <i>Off:</i> desliga a U.T.A.                                                                                                    |
|                         | - Economia<br>- Teste   | On:liga a U.T.A.Neste modo todos os controlos estão activos e os pontos de referência<br>referentes à regulação da temperatura e controlo dos ventiladores são os<br>pontos de referência normais.Consulte a página de Setpoints<br>para alterar os pontos de referência<br>normaisVentilation:Permuta a U.T.A. na modalidade ventilação.<br>Nesta modalidade, somente os ventiladores estão em função.<br>Não será efetuado nenhum controlo na temperatura.Economy:Permuta U.T.A. na modalidade Economia.<br>Neste modo todos os controlos estão activos mas os pontos de referência<br>referentes à regulação da temperatura e controlo dos ventiladores mudam<br>dos pontos de referência normais para pontos de referência de economia.<br>Consulte a página de Setpoints para alterar os pontos de referência de<br>economia.Test:U.T.A em modo de teste.<br>Neste modo, cada dispositivo da U.T.A pode ser controlado manualmente.MOTA!Esta função só está disponível com a palavra-passe de<br>serviço introduzida e o item é visível apenas se a U.T.A estiver<br>DESLIGADA. |

#### 6.6 Estado Verão/Inverno

O software U.T.A fornece várias opções para controlo de comutação Verão/Inverno:

| Auto Mode    | O regulador monitora uma das várias temperaturas disponíveis na U.T.A. (Ambiente, Retorno e Lado externo). O valor desta temperatura é comparado com os dois limites (um para Verão e outro para Inverno) e, dependendo do resultado da comparação, o regulador escolhe o melhor estado, frio ou calor, para o próximo período.                                                                                                    |
|--------------|----------------------------------------------------------------------------------------------------|
| Manual Mode  | A comutação é gerida pela interface do controlador ou através do dispositivo da Unidade de Sala (se instalada).                                                                                                    |
| Pursuit Mode | Esta lógica pode ser usada quando se pretenda seguir o ponto de referência de temperatura,<br>independentemente do modo de aquecimento/refrigeração actual da unidade.<br>A unidade irá mudar automaticamente para o estado de Verão/Inverno quando a temperatura<br>controlada actual tenha ultrapassado respectivamente os limiares de Verão/para Inverno, que são<br>calculados com base no ponto de referência de temperatura seleccionado actualmente. |
| BMS          | A comutação é gerida pelo Sistema de Gestão de Edifício (BMS) através de protocolo de comunicação BACnet ou Modbus.                                                                                                    |

Para obter informação adicional sobre as lógicas de comutação e configurações Verão/Inverno, consulte a secção **Summer/Winter state**.

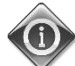

Os modos de comutação Verão/Inverno disponíveis dependem dos componentes e funções configurados na U.T.A, pelo que o número e configuração pode mudar em conformidade.

O software U.T.A fornece três opções diferentes para controlo de comutação Verão/Inverno:

- Comutação automática com base na temperatura.

O regulador monitora uma das várias temperaturas disponíveis na U.T.A. (Ambiente, Retorno e Lado externo). O valor desta temperatura é, depois, comparado com dois limites (um para o Verão e outro para o Inverno) e, dependendo do resultado desta comparação, o controlador selecciona o estado de frio/calor para o próximo período.

- Permuta manual através HMI ou Unidade ambiente.
- Comutação gerida por BMS.

Oda a informação e definições para este controlo estão disponíveis na página HMI seguinte:

```
HMI Path: Main Menu -> Su/Wi State
```

| <br>Main Menu   |            |   |
|-----------------|------------|---|
| Actual Mode     | Off        |   |
| Unit state      | LocalSwtch |   |
| Active Setpoint | 22.0 °C    |   |
| Actual Ctrl Tmp | 25.7 °C    |   |
| Local Switch    | Off        | ⊳ |
| Su/Wi State     | Summer     |   |
| Setpoints       |            |   |
| T/O Overview    |            | • |

A tabela ilustrada a seguir explica todos os itens presentes na página de **estado Verão/Inverno** e como configurá-los para obter controlo desejado.

| Parâmetros            | Valor                           | Descrição                                                                                                    |
|-----------------------|---------------------------------|----------------------------------------------------------------------------------------------------|
| Su/Wi chg             | 1. Auto                         | Este parâmetro determina a modalidade de controlo da permuta                                                                                                    |
| Source                | 3. BMS<br>4. Pursuit*           | <ol> <li>Verão/Inverno:         <ol> <li>Auto: a comutação é realizada automaticamente pelo Y.T.A. com base no modo de configuração automático</li> <li>HMI: Estado Verão/Inverno configurado manualmente por HMI.</li> <li>BMS: Estado Verão/Inverno configurado pela Rede BMS.</li> <li>Pursuit*: a comutação é realizada automaticamente de forma a alcançar e manter o ponto de referência de temperatura pretendido. Consulte a página de <i>Setpoints</i> para alterar os pontos de referência do modo <i>Pursuit</i>.</li> </ol> </li> <li>*Disponível para a versão de software Airstream 1.00.A e apenas se o Retorno ou controlo de temperatura de sala foi seleccionado.</li> </ol> |
| HMI changeover        | - Summer<br>- Winter            | Configurar o modo actual do U.T.A. se <i>Su/wi chg source = HMI</i>                                                                                                    |
| Network<br>changeover | - Summer<br>- Winter            | Mostra a modalidade configurada via BMS.<br>Se <i>Su/wi chg source = BMS</i> , este valor é o estado atual da<br>U.T.A.                                                                                                    |
| Current State         | - Summer<br>- Winter            | Exibe o estado actual no qual a U.T.A. está a funcionar.                                                                                                    |
| Auto mode settings:   |                                 |                                                                                                    |
| Tmp Used              | - Return<br>- Room<br>- Outside | Seleciona a temperatura monitorada para determinar o estado Permuta Verão/Inverno                                                                                                    |
| Time constant         | 036000 [h]                      | Defina a frequência em que a verificação é realizada para comutação<br>Verão/Inverno em Modo Automático.<br><u>Exemplo:</u>                                                                                                    |
|                       |                                 | Se este parâmetro estiver configurado em 6 horas, o regulador<br>mantém o mesmo estado (Verão ou Inverno) por seis horas. Após de<br>seis horas, o regulador efetua novamente o controlo para determinar o<br>próximo estado, que será mantido nas próximas seis horas.                                                                                                    |
| Tmp Damped            | -6464 [°C]                      | Exibe o valor de temperatura armazenado quando a comutação automática ocorreu.                                                                                                    |
| Su tmp                | -6464 [°C]                      | Troca para a operação verão quando a temperatura selecionada or superior a este valor.                                                                                                    |
| Wi tmp                | -6464 [°C]                      | Troca para a operação inverno quando a temperatura selecionada or<br>inferior a este valor.                                                                                                    |

**6.7 Valores prescritos** Todos os pontos de referência da U.T.A. podem ser configurados em HMI. Alguns pontos de referência são disponíveis ou não, em função da configuração U.T.A.

| 📄 Info | 4 | Main Menu      |    |        |   |   |
|--------|---|----------------|----|--------|---|---|
|        |   | Su/Wi state    | S  | Summer |   | • |
|        |   | Act ctrl temp  | 22 | 2.6 °C |   |   |
|        |   | Local Switch   |    | Off    | ⊳ |   |
|        |   | I/O overview   |    |        | • |   |
|        |   | Setpoints      |    |        | • |   |
|        |   | Time Scheduler |    |        | • |   |
|        |   | Alarm handling |    |        | • |   |
|        |   | About Unit     |    |        | • |   |

| Parâmetros                  | Intervalo de Valores | Descrição                                                                                                    |
|-----------------------------|----------------------|----------------------------------------------------------------------------------------------------|
| Temperatura:<br><i>Coo1</i> | 1040 [°C]            | Ponto de referência de temperatura de refrigeração.<br>(Disponível quando o controlo de ponto de referência direto. Hta (Cla)                                                                                                    |
| Heat                        | 1040 [°C]            | Ponto de referência de temperatura de aquecimento.<br>(Disponível quando o controlo de ponto de referência direto Htg/C1g)                                                                                                    |
| Cool Economy                | Cool40 [°C]          | Ponto de referência da temperatura de<br>arrefecimento na modalidade Economia.<br>(Disponível quando o controlo de ponto de<br>referência direto Htg/C1g)                                                                                                    |
| Heat Economy                | 10Heat [°C]          | O ponto de referência de temperatura de<br>aquecimento em modo de Economia.<br>(Disponível quando o controlo de ponto de<br>referência direto Htg/C1g)                                                                                                    |
| Central Temp                | 1040 [°C]            | Ponto de referência de temperatura central.<br>(Disponível apenas quando a regulação de<br>temperatura com controlo de zona morta<br>está seleccionada)                                                                                                    |
| Band Temp                   | 020 [°C]             | Ponto de referência de temperatura de<br>Deadzone.<br>(Disponível apenas quando a regulação de<br>temperatura com controlo de zona morta<br>está seleccionada)                                                                                                    |
| Central Temp<br>Economy     | Cool40 [°C]          | O ponto de referência de temperatura<br>central em modo de Economia.<br>(Disponível apenas quando a regulação de<br>temperatura com controlo de zona morta<br>está seleccionada)                                                                                                    |
| Band Temp<br>Economy        | 10Heat [°C]          | O ponto de referência de temperatura de<br>zona morta em modo de Economia.<br>(Disponível apenas quando a regulação de<br>temperatura com controlo de zona morta<br>está seleccionada)                                                                                                    |
| Pursuit                     | 1040 [°C]            | Ponto de referência de temperatura do<br>modo de perseguição. Consulte o<br><i>Summer/Winter state</i> para obter mais<br>pormenores.<br>(Disponível para a versão de software<br>Airstream 0.10.B e apenas se o controlo<br>Return or Room temperature foi<br>selecionado)                                |
| Pursuit Eco                 | 1040 [°C]            | Ponto de referência de temperatura do<br>modo de perseguição economia.<br>Consulte o <i>Summer/Winter state</i> para<br>obter mais pormenores.<br>(Disponível para a versão de software<br><u>Airstream 0.10.B e apenas se o controlo</u><br><u>Return or Room temperature foi</u><br><u>selecionado</u> ) |
| Pursuit Band                | 3,510 [°C]           | Ponto de referência de temperatura de<br>desvio do modo de perseguição. Este valor<br>é adicionado/subtraído do ponto de<br>referência de Perseguição actual de forma a<br>calcular os limiares de comutação                                                                                               |

|                                           |                                                     |                                                     |                                           | Verão/InvernoConsulte o <i>Summer/Winter</i><br><i>state</i> para obter mais pormenores.<br>(Disponível para a versão de software<br>Airstream 0.10.B e apenas se o Retorno ou<br>controlo de temperatura de Sala foi<br>seleccionado) |
|-------------------------------------------|-----------------------------------------------------|-----------------------------------------------------|-------------------------------------------|----------------------------------------------------------------------------------------------------|
| R.U. Offset                               | -66 [°C]                                            |                                                     |                                           | Indica o valor atual de compensação através<br>da unidade ambiente.<br>(Disponível somente nas unidades<br>ambientes)                                                                                                    |
| Pre-Heating                               | 030 [°C]                                            |                                                     |                                           | Limiar de temperatura para ativação do<br>controlo de Pre-Heating.<br>(Disponível apenas se o controlo de pré-<br>aquecimento estiver ativado)                                                                                         |
| Ventilação por Ventila                    | ador:                                               |                                                     |                                           |                                                                                                    |
| Supp1y                                    | 0100 [%]                                            | 04000[Pa]                                           | 0140000[m <sup>3</sup> /h]                | Pontos de referência dos ventiladores.                                                                                                    |
| Return                                    | 0100 [%]                                            | 04000[Pa]                                           | 0140000[m <sup>3</sup> /h]                | Dependendo do tipo de controlo do                                                                                                    |
| Supply Economy                            | 0100 [%]                                            | 04000[Pa]                                           | 0140000[m <sup>3</sup> /h]                | ventilador, o ponto de referência pode ser                                                                                                    |
| Return Economy                            | 0100 [%]                                            | 04000[Pa]                                           | 0140000[m <sup>3</sup> /h]                | indicado em <b>Percentagem</b> [%], <b>Pascal</b> [Pa],<br><b>Metro cúbico por hora</b> [m <sup>3</sup> /h].<br>(Não disopnível se os ventiladores forem<br>controlados em modo Ligado/Desligado)                                      |
| Supply Defrost                            | 0100 [%]                                            | 04000[Pa]                                           | 0140000[m <sup>3</sup> /h]                | O ponto de referência do ventilador de<br>abastecimento em caso de descongelação<br>da unidade condensadora ERQ                                                                                                    |
|                                           |                                                     |                                                     |                                           | (Disponível apenas se o controlo de<br>limitação de ventilador-descongelamento<br>estiver activado)                                                                                                    |
| Return Defrost                            | 0100 [%]                                            | 04000[Pa]                                           | 0140000[m <sup>3</sup> /h]                | O ponto de referência do ventilador de<br>retorno em caso de descongelação da<br>unidade condensadora ERQ                                                                                                    |
|                                           |                                                     |                                                     |                                           | (Disponivel apenas se o controlo de<br>limitação de ventilador-descongelamento<br>estiver activado)                                                                                                    |
| Supply filter #<br>Warning<br># = 1,2,3,4 | 01000 Pa                                            |                                                     |                                           | Alarme # Limite de pressão diferencial para<br>aviso no filtro de alimentação                                                                                                    |
| Return filter #<br>Warning<br># _ 1 2     | 01000 Pa                                            |                                                     |                                           | Alarme # Limite de pressão diferencial para<br>aviso no filtro de retorno                                                                                                    |
| $\pi = 1,2$                               |                                                     |                                                     |                                           |                                                                                                    |
| Dehumidification                          | - 0…100 [%i<br>- Humidificae<br><u>desumidifica</u> | rH]<br>ção…100 [%rH]<br>aç <i>ão estiver ativ</i> a | <u>(caso o controlo de</u><br>ado)        | Ponto de referência de desumidificação<br>(Disponível apenas se o controlo de<br>desumidificação estiver ativado)                                                                                                    |
| Humidification                            | - 0…100 [%i<br>- 0…Desumi<br><u>desumidifica</u>    | rH]<br>idificação [%rH]<br>ação estiver ativa       | <u>((se o controlo de</u><br>ado <u>)</u> | Ponto de referência desumidificação.<br>(Disponível apenas se o controlo de<br>humidificação estiver activado)                                                                                                    |
| Air Quality                               | 03000 [ppn                                          | n]                                                  |                                           | Ponto de referência de controlo de qualidade<br>do ar. Limite de ppm (partes por milhão) para<br>o CO <sub>2</sub> .<br>(Disponível apenas se o controlo de CO <sub>2</sub><br>estiver ativado)                                        |
| Fan fire<br>setpoint                      | 0100 [%]                                            |                                                     |                                           | Os pontos de referência dos ventiladores<br>quando se detecta o alarme de incêndio.<br>(Disponível apenas se o Alarme de Incêndio<br>estiver activado)                                                                                 |

#### 6.8 Visão geral I/O

Este menu permite ao utilizador monitorizar todas as entradas e saídas analógicas/digitais do controlador. A lista pode ser diferente para cada U.T.A. específica pois depende dos componentes instalados na unidade que são ativados durante a preparação para o funcionamento.

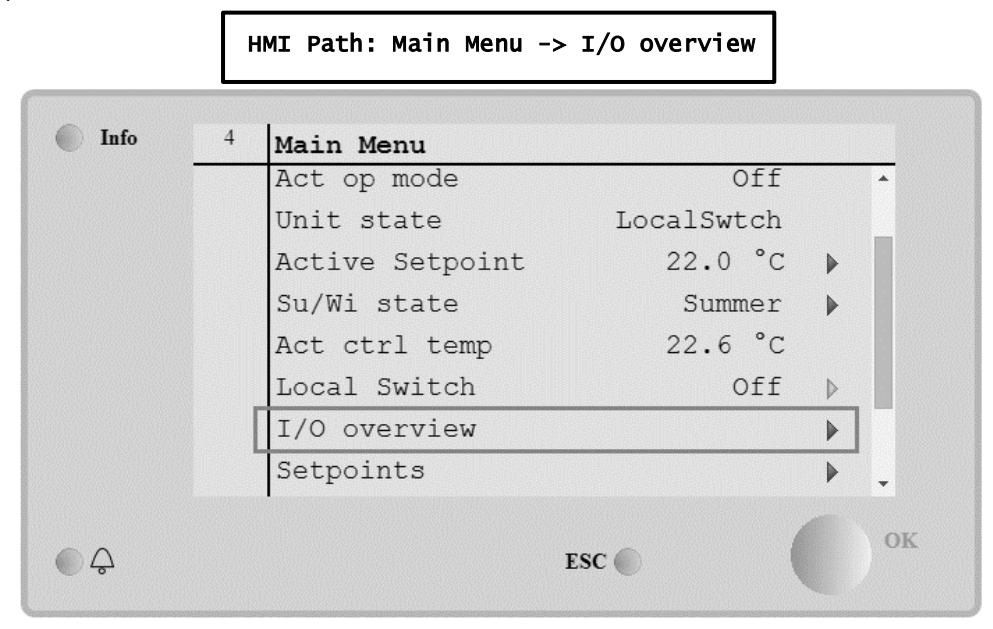

| Parâmetros      | Descrição                                                                                                    |
|-----------------|----------------------------------------------------------------------------------------------------|
| Digital inputs  | Monitora todas as entradas digitais do regulador.<br>As entradas digitais podem ser ligadas a sinais de alarme oriundos de vários<br>dispositivos instalados na U.T.A. (Ventilador, Registo, Interruptor de Pressão,<br>Bomba de Água, etc.), ou a interruptores externos (Paragem de emergência,<br>Activação da unidade). |
| Analog inputs   | Contém os valores de todos os sensores instalados: temperatura, pressão, fluxo de ar, CO <sub>2</sub> , humidade.                                                                                                    |
| Digital outputs | Contém os valores de todas as saídas digitais utilizadas para controlar os vários dispositivos da U.T.A. (ERQ ligado/desligado, Bomba ligada/desligada, Ventilador ligado/desligado, etc.).                                                                                                    |
| Analog outputs  | Contém os valores de todas as saídas analógicas utilizadas para controlar os vários dispositivos da U.T.A. (Velocidade do ventilador, abertura do registo, percentagem de recuperação de calor, etc.).                                                                                                    |

#### 6.9 Programador

A programação de horários é uma função que permite ao usuário programar as faixas horárias de ativação e desativação da U.T.A. Se a função de programação estiver definida, a U.T.A. activa-se e desactiva-se automaticamente de acordo com a configuração de intervalo de tempo seguinte. Nas tabelas seguintes são ilustrados os itens do menu do programado e a sua descrição. A página do programador contém também as páginas de configuração para o agendamento do tempo de um único dia.

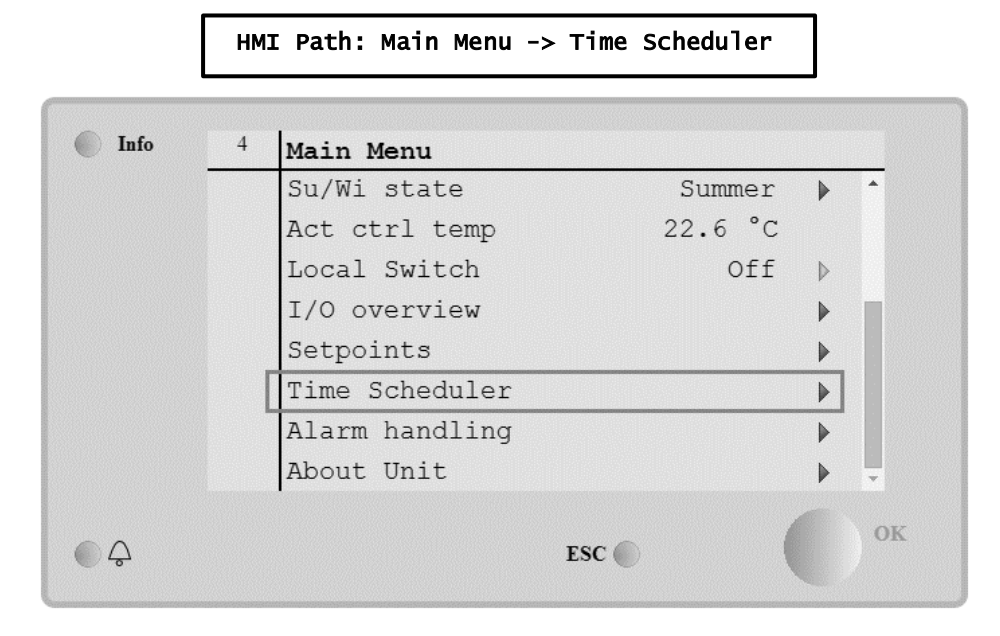

| Parâmetro                | Valor                             | Função                                                                                                    |
|--------------------------|-----------------------------------|----------------------------------------------------------------------------------------------------|
| TS estado<br>actual      | - Off<br>- On<br>-<br>Ventilation | Modo de funcionamento real a partir da função do programador.                                                                                                    |
| Segunda-feira            | - Economy<br>- Active             | Ativo se o dia atual for Segunda-feira                                                                                                    |
|                          | - Passive                         | Consulte <i>Day Scheduler</i> para obter maiores detalhes.                                                                                                    |
| Copiar<br>programa       | - Off<br>- On                     | Copiar o programa de Segunda-feira para todos os dias da semana.                                                                                                    |
| Terça-feira              | - Active<br>- Passive             | Ativo se o dia atual for Terça-feira<br>Consulte <i>Day Schedu1er</i> para obter maiores detalhes.                                                                         |
|                          |                                   |                                                                                                    |
| Domingo                  | - Active<br>- Passive             | Ativo se o dia atual for Domingo<br>Consulte <i>Day Schedu1er</i> para obter maiores detalhes.                                                                             |
| Exceção                  | - Passive<br>- Active             | Ativo se o dia atual for um dia de exceção<br>Consulte tanto <i>Day Scheduler</i> and <i>Calendar Exception and Calendar</i><br><i>Fix off</i> para obter mais pormenores. |
| Período: Start           |                                   | Início data para o programador semanal.<br>Se igual a *,* *.00, os agendamentos semanais estão sempre activados.                                                           |
| Período: Fim             |                                   | Data final para o agendamento semanal.<br>Se igual a *,* *.00, os agendamentos semanais nunca estão desactivados.                                                          |
| Exceção no<br>calendário | - Passive<br>- Active             | Ativo se o dia atual for um dia de exceção<br>Consulte <i>Calendar Exception/Fix off</i> para obter mais pormenores.                                                       |
| Calendário<br>fixo OFF   | - Passive<br>- Active             | Ativo se o dia atual for um dia desativado.<br>Consulte <i>Calendar Exception/Fix off</i> para obter mais pormenores.                                                      |

#### 6.9.1 Programador do dia

Ao entrar em cada página de dia, normal ou de excepção, é possível configurar até 6 faixas horárias.

| Parâmetro | Amplitude                                   | Função                                                                     |
|-----------|---------------------------------------------|----------------------------------------------------------------------------|
| Time 1    | 00:00                                       | <b>CASO ESPECIAL</b> : esta entrada deve estar sempre definida para 00:00! |
| Value 1   | - off<br>- On<br>- Ventilation<br>- Economy | Comando de permuta para Horário 1.                                         |
| Time 2    | 00:00 - 23:59                               | Horário de permuta 2<br>(*:*-> Entrada desabilitada)                       |
| Value 2   | - Off<br>- On<br>- Ventilation<br>- Economy | Comando de permuta para Horário 2.                                         |
|           |                                             |                                                                            |
| T1ME 6    | 00:00 - 23:59                               | Horário de permuta 6<br>(*:*-> Entrada desabilitada)                       |
| Value 6   | - Off<br>- On<br>- Ventilation<br>- Economy | Comando de permuta para Horário 6.                                         |

Segue abaixo um exemplo de configuração de programador diário. Neste caso, a U.T.A. será LIGADA das 9:30 às 13:00 e em modo de Economia das 14:00 às 18:40.

| Parâmetro | Valor   |
|-----------|---------|
| Time 1    | 00:00   |
| Value 1   | off     |
| Time 2    | 09:30   |
| Value 2   | On      |
| Time 3    | 13:00   |
| Value 3   | off     |
| Time 4    | 14:00   |
| Value 4   | Economy |
| Time 5    | 18:40   |
| Value 5   | off     |
| Time 6    | * *     |
| Value 6   | off     |

ATENÇÃO! Se um valor de tempo estiver incorreto (i.e. se for inferior ao anterior), a U.T.A. não funcionará corretamente e pode estar sempre LIGADA ou DESLIGADA.

#### 6.9.2 Exceções de calendário e desativação do calendário

Os dias de excepção são definidos nos itens de calendário. Isto inclui determinados dias, períodos ou dias da semana.

Quando ocorre um dia de excepção, a configuração do programador diário de "Excepção" sobrepõe-se ao agendamento semanal. As faixas horárias em que ocorrem os dias de excepção podem ser configuradas na página "Calendário de excepção". A página de "Desactivação de Calendário" é uma configuração especial de dia de excepção que permite desligar a instalação em faixas horárias específicas.

O acesso às exceções ou desativação do calendário permite ao usuário consultar as opções indicadas na seguinte tabela.

| Parâmetro      | Amplitude                                    | Função                                                                                                    |
|----------------|----------------------------------------------|----------------------------------------------------------------------------------------------------|
| Valor atual    | - Passive<br>- Active                        | Mostra se uma opção do calendário está habilitada:<br>- No calendar entry is currently enabled.<br>- Uma opção de calendário está habilitada atualmente.                                                                                                    |
| Escolha-x      | - Date<br>- Range<br>- Week Day<br>- Passive | Especificas a entrada para a exceção:<br>- Data: um dia determinado (por exemplo: Sexta-feira).<br>- Range: um período (por exemplo: férias).<br>- Week Day: um determinado dia da semana (ex. todas as<br>Segundas-Feiras).<br>- Passive: as entradas são ignoradas.<br>Este valor deve ser configurado por último, após a inserção da data. |
| (Início) data  |                                              | Se <i>Choice-x = date</i> -> Introduza a data para um único dia.<br>Se <i>Choice-x = range</i> -> Introduza a data de início para o período.                                                                                                    |
| Início da data |                                              | Para <i>Choice-x = range</i> apenas -> Introduza a data final para o período.<br>A data final deve ser sempre sucessiva a data inicial.                                                                                                    |
| Dia da semana  |                                              | Para <i>Choice-x = weekday</i> apenas -> Introduza o dia da semana.                                                                                                    |

#### Exemplo 1: Escolha = Data

É válida somente a configuração na data (inicial).

- data (de início) = \*,01.01.09

Resultado: 01 janeiro 2009 é uma data de exceção.

- data (de início) = Seg,\*.\*.00

Todas as segundas-feiras são um dia de exceção

- data (de início) = \*,\*.Evn.00

Os dias para todo o mês são dias de exceção (Fevereiro, Abril, Junho, Agosto, etc.).

#### Exemplo 2: Escolha = Intervalo

As opções em início e final de data são relevantes.

- data (de início) = \*,23.06.09 / fim de data = \*,12.07.09.
De 23 junho de 2009 até 12 de julho 2009 são dias de exceção (por exemplo: férias).
- (início) data = \*,23-12-0001 / fim de data = \*,31-12-0001.
De 23 de dezembro até 31 são dias de exceção em cada ano. A data final =\*,01.01.00 não é válida aqui pois 01 de janeiro é antes de 23 de dezembro.
- (início) data = \*,23-12-2009 / fim de data = \*,01-01-2010.
23. De 23 dezembro de 2009 até 01 janeiro 2010 são dias de exceção.
- data (de início) = \*,\*.\*.00 / -data final = \*,\*.\*.00

Atenção! Esta opção está sempre habilitada! A instalação está continuamente em exceção ou off.

#### Exemplo 3: Escolha = Dia da semana

As opções para os dias da semana são relevantes.

- Dia da semana = \*,Sex,\*
Todas as Sextas serão dias de exceção.
- Dia da semana = \*,Sex,Evn
Todas as Sextas em meses pares (Fevereiro, Abri, Junho, Agosto, etc.) é um dia de exceção.
- Dia da semana = \*,\*,\*
Atenção! Esta definição activa sempre os dias de "exceção de calendário" ou "calendário desligado".

#### 6.10 Lidar com o Alarme

| Info | 4 | Main Menu      |         |   |     |
|------|---|----------------|---------|---|-----|
|      |   | Su/Wi state    | Summer  |   | •   |
|      |   | Act ctrl temp  | 22.6 °C |   |     |
|      |   | Local Switch   | Off     | ⊳ |     |
|      |   | I/O overview   |         | ► |     |
|      |   | Setpoints      |         | ► |     |
|      |   | Time Scheduler |         | ► |     |
|      |   | Alarm handling |         |   |     |
|      |   | About Unit     |         | • | ' Ļ |

Este menu pode ser usado para visualizar e gerir cada ocorrência de alarme.

Dependendo da gravidade do alarme, a U.T.A. pode haver dois tipos diferentes de atuação:

- <u>Alarme não crítico:</u> o funcionamento normal da U.T.A não é afetado, indicando apenas na interface a condição de alarme. Um exemplo de um alarme não-crítico é a indicação de um filtro sujo.
- Critical Alarm: a U.T.A. desliga-se e todos os controlos permanecem bloqueados até que a condição de alarme seja eliminada. Um exemplo de alarme crítico é uma falha do ventilador.

#### 6.10.1 Restabelecimento de alarme

Quando for visualizado um alarme no regulador seguir este procedimento para retornar ao funcionamento normal:

- 1. Consulte a "*Alarm list*" para obter uma explicação do alarme e para a indicação sobre como resolver a condição de alarme.
- 2. Quando a condição de alarme é reposta, é necessário um comando de reconhecimento de alarme no controlador:

| HMI | Path: | Main | menu | -> | Alarm | handling | -> | Alarm | list - | -> | Acknowledge = Execute |  |
|-----|-------|------|------|----|-------|----------|----|-------|--------|----|-----------------------|--|
|-----|-------|------|------|----|-------|----------|----|-------|--------|----|-----------------------|--|

3. Se a condição de alarme for restabelecida corretamente após o comando *"Execute"* a U.T.A. retorna do seu funcionamento normal.

#### 6.10.2 Lista de alarmes

A tabela seguinte apresenta todas as sequências de alarme que aparecem no ecrã quando ocorre um alarme, com as respectivas causas e lista de soluções.

| Sequência de<br>Alarme                                                                 | Descrição                                                                                                    | Causas p                                                                   | oossíveis & soluções                                                                                                    |                                                                                                    |
|----------------------------------------------------------------------------------------|----------------------------------------------------------------------------------------------------|----------------------------------------------------------------------------|----------------------------------------------------------------------------------------------------|----------------------------------------------------------------------------------------------------|
| Outside temp:                                                                          | Condição de erro com o                                                                                                    | Error                                                                      | Causas                                                                                                    | Soluções                                                                                                    |
| -no sensor<br>-over range<br>-under range<br>-shortd loop                              | sensor de temperatura<br>exterior:<br>A temperatura medida está<br>fora do intervalo permissível<br>ou condição de erro no<br>sensor.                                | no<br>sensor                                                               | Sensor não conectado                                                                                                    | Verifique a ligação da<br>cablagem do sensor de<br>temperatura com o<br>controlador ou (caso<br>esteja alimentado) com a<br>energia eléctrica                                                                                                    |
|                                                                                        |                                                                                                    | over<br>range                                                              | Valor medido acima do<br>limite máx                                                                                                    | Caso o valor medido<br>esteja errado substitua o<br>sensor                                                                                                    |
|                                                                                        |                                                                                                    | under<br>range                                                             | Valor medido abaixo do<br>intervalo                                                                                                    | Caso o valor medido<br>esteja errado substitua o<br>sensor                                                                                                    |
|                                                                                        |                                                                                                    | shortd<br>loop                                                             | O sensor pode estar<br>avariado                                                                                                    | Desligue o sensor de<br>temperatura do<br>controlador e meça o<br>valor de resistência do<br>sensor. Consulte a ficha<br>de dados do sensor para<br>obter o valor de<br>resistência nominal do<br>sensor                                                                                                    |
| Boom tomp                                                                              |                                                                                                    | _                                                                          |                                                                                                    |                                                                                                    |
| Room Lemp:                                                                             | Condição de erro com o                                                                                                    | Error                                                                      | Causas                                                                                                    | Soluções                                                                                                    |
| -no sensor<br>-over range<br>-under range<br>-shortd loop                              | Condição de erro com o<br>sensor de temperatura do ar<br>da sala:<br>A temperatura medida está<br>fora do intervalo permissível<br>ou condição de erro no<br>sensor. | no<br>sensor                                                               | Causas<br>Sensor não conectado                                                                                                    | Soluções<br>Verifique a ligação da<br>cablagem do sensor de<br>temperatura com o<br>controlador ou (caso<br>esteja alimentado) com a<br>energia eléctrica                                                                                                    |
| -no sensor<br>-over range<br>-under range<br>-shortd loop                              | Condição de erro com o<br>sensor de temperatura do ar<br>da sala:<br>A temperatura medida está<br>fora do intervalo permissível<br>ou condição de erro no<br>sensor. | error<br>no<br>sensor<br>over<br>range                                     | Causas<br>Sensor não conectado<br>Valor medido acima do<br>limite máx                                                                                      | Soluções<br>Verifique a ligação da<br>cablagem do sensor de<br>temperatura com o<br>controlador ou (caso<br>esteja alimentado) com a<br>energia eléctrica<br>Caso o valor medido<br>esteja errado substitua o<br>sensor                                                                                                    |
| <pre>room Lemp:<br/>-no sensor<br/>-over range<br/>-under range<br/>-shortd loop</pre> | Condição de erro com o<br>sensor de temperatura do ar<br>da sala:<br>A temperatura medida está<br>fora do intervalo permissível<br>ou condição de erro no<br>sensor. | Error<br>no<br>sensor<br>over<br>range<br>under<br>range                   | Causas<br>Sensor não conectado<br>Valor medido acima do<br>limite máx<br>Valor medido abaixo do<br>intervalo                                               | SoluçõesVerifique a ligação da<br>cablagem do sensor de<br>temperatura com o<br>controlador ou (caso<br>esteja alimentado) com a<br>energia eléctricaCaso o valor medido<br>esteja errado substitua o<br>sensorCaso o valor medido<br>esteja errado substitua o<br>sensor                                                                                                    |
| <pre>room temp:<br/>-no sensor<br/>-over range<br/>-under range<br/>-shortd loop</pre> | Condição de erro com o<br>sensor de temperatura do ar<br>da sala:<br>A temperatura medida está<br>fora do intervalo permissível<br>ou condição de erro no<br>sensor. | Error<br>no<br>sensor<br>over<br>range<br>under<br>range<br>shortd<br>loop | Causas         Sensor não conectado         Valor medido acima do limite máx         Valor medido abaixo do intervalo         O sensor pode estar avariado | Soluções<br>Verifique a ligação da<br>cablagem do sensor de<br>temperatura com o<br>controlador ou (caso<br>esteja alimentado) com a<br>energia eléctrica<br>Caso o valor medido<br>esteja errado substitua o<br>sensor<br>Caso o valor medido<br>esteja errado substitua o<br>sensor<br>Desligue o sensor de<br>temperatura do<br>controlador e meça o<br>valor de resistência do<br>sensor. Consulte a ficha<br>de dados do sensor para<br>obter o valor de<br>resistência nominal. |

| Sequência de                                                              | Descrição                                                                                                    | Causas p       | ossíveis & soluções                 |                                                                                                    |
|---------------------------------------------------------------------------|----------------------------------------------------------------------------------------------------|----------------|-------------------------------------|----------------------------------------------------------------------------------------------------|
| Alarme                                                                    |                                                                                                    |                |                                     |                                                                                                    |
| Return temp:<br>-no sensor<br>-over range<br>-under range<br>-shortd loop | Condição de erro no sensor<br>de temperatura de retorno:<br>A temperatura medida está<br>fora do intervalo permissível<br>ou condição de erro no<br>sensor. | no<br>sensor   | Sensor não conectado                | Verifique a ligação da<br>cablagem do sensor de<br>temperatura com o<br>controlador ou (caso<br>esteja alimentado) com a<br>energia eléctrica                                                            |
|                                                                           |                                                                                                    | over<br>range  | Valor medido acima do<br>limite máx | Caso o valor medido<br>esteja errado substitua o<br>sensor                                                                                                    |
|                                                                           |                                                                                                    | under<br>range | Valor medido abaixo do<br>intervalo | Caso o valor medido<br>esteja errado substitua o<br>sensor                                                                                                    |
|                                                                           |                                                                                                    | shortd<br>loop | O sensor pode estar<br>avariado     | Desligue o sensor de<br>temperatura do<br>controlador e meça o<br>valor de resistência do<br>sensor. Consulte a ficha<br>de dados do sensor para<br>obter o valor de<br>resistência nominal do<br>sensor |
| Supply temp:                                                              | Condição de erro no sensor                                                                                                    | Error          | Causas                              | Soluções                                                                                                    |
| -no sensor<br>-over range<br>-under range<br>-shortd loop                 | de temperatura do ar de<br>abastecimento:<br>A temperatura medida está<br>fora do intervalo permissível<br>ou condição de erro no<br>sensor.                | no<br>sensor   | Sensor não conectado                | Verifique a ligação da<br>cablagem do sensor de<br>temperatura com o<br>controlador ou (caso<br>esteja alimentado) com a<br>energia eléctrica                                                            |
|                                                                           |                                                                                                    | over<br>range  | Valor medido acima do<br>limite máx | Caso o valor medido<br>esteja errado substitua o<br>sensor                                                                                                    |
|                                                                           |                                                                                                    | under<br>range | Valor medido abaixo do<br>intervalo | Caso o valor medido<br>esteja errado substitua o<br>sensor                                                                                                    |
|                                                                           |                                                                                                    | shortd<br>loop | O sensor pode estar<br>avariado     | Desligue o sensor de<br>temperatura do<br>controlador e meça o<br>valor de resistência do<br>sensor. Consulte a ficha<br>de dados do sensor para<br>obter o valor de<br>resistência nominal do<br>sensor |
| Pre-Heating                                                               | Condição de erro no sensor                                                                                                    | Error          | Causas                              | Soluções                                                                                                    |
| temp:<br>-no sensor<br>-over range<br>-under range<br>-shortd loop        | de temperatura do ar de pré-<br>aquecimento: temperatura<br>medida fora do intervalo<br>permissível ou condição de<br>erro no sensor.                       | no<br>sensor   | Sensor não conectado                | Verifique a ligação da<br>cablagem do sensor de<br>temperatura com o<br>controlador ou (caso<br>esteja alimentado) com a<br>energia eléctrica                                                            |

| Sequência de  | Descrição                                                                                                    | Causas p                                                                | ossíveis & soluçõ                                               | es                                                                                                    |                                                                                                    |
|---------------|----------------------------------------------------------------------------------------------------|-------------------------------------------------------------------------|-----------------------------------------------------------------|----------------------------------------------------------------------------------------------------|----------------------------------------------------------------------------------------------------|
| Alarme        |                                                                                                    |                                                                         |                                                                 |                                                                                                    |                                                                                                    |
|               |                                                                                                    | over<br>range                                                           | Valor medido acim<br>limite máx                                 | na do                                                                                                    | Caso o valor medido<br>esteja errado substitua o<br>sensor                                                                                                    |
|               |                                                                                                    | under<br>range                                                          | Valor medido abai<br>intervalo                                  | xo do                                                                                                    | Caso o valor medido<br>esteja errado substitua o<br>sensor                                                                                                    |
|               |                                                                                                    | shortd<br>loop                                                          | O sensor pode est<br>avariado                                   | tar                                                                                                    | Desligue o sensor de<br>temperatura do<br>controlador e meça o<br>valor de resistência do<br>sensor. Consulte a ficha<br>de dados do sensor para<br>obter o valor de<br>resistência nominal do<br>sensor                                                                                                    |
| Heating Pump: | Possível avaria na bomba de                                                                                         | Causas                                                                  |                                                                 | Soluçõ                                                                                                    | es                                                                                                    |
| Alarm         | aquecimento.<br>Este alarme ocorre quando a<br>bomba de água comunica ao<br>controlador uma condição de<br>alarme.  | A bomba<br>de falha                                                     | e alarme da<br>e água não está<br>controlador<br>está em estado | Verifique<br>entre a<br>da serp<br>Refrige<br>(serpen<br>ou "Alai<br>serpent<br>(serpen<br>ou aper<br>água de<br>controla<br>alarme<br>- Consu<br>problem<br>- Verifiq<br>bomba<br>- Substi | le a ligação da cablagem<br>entrada "Alarme da bomba<br>entina de<br>ração/Aquecimento"<br>tinas de água combinadas)<br>rme da bomba da<br>tina de aquecimento"<br>tinas de água separadas<br>has uma serpentina de<br>e aquecimento presente) do<br>ador ou uma saída de<br>da bomba<br>llte a resolução de<br>has da bomba de água<br>que a ligação eléctrica da |
| Cooling Pump: | Possível avaria na bomba de                                                                                         | Causas                                                                  |                                                                 | Soluçõ                                                                                                    | es                                                                                                    |
| AIAſM         | refrigeração.<br>Este alarme ocorre quando a<br>bomba de água comunica ao<br>controlador uma condição de<br>alarme. | O sinal de alarme da<br>bomba de água não está<br>ligado ao controlador |                                                                 | Verifiqu<br>entre a<br>da serp<br>Refrige<br>controla<br>bomba                                                                                                    | le a ligação da cablagem<br>entrada "Alarme da bomba<br>entina de<br>ração/Aquecimento" do<br>ador e a saída de alarme da                                                                                                    |
|               |                                                                                                    | A bomba<br>de falha                                                     | está em estado                                                  | - Consu<br>problem<br>- Verific<br>bomba<br>- Substi                                                                                                    | ulte a resolução de<br>nas da bomba de água<br>que a ligação eléctrica da<br>itua a bomba se avariada                                                                                                    |
|               |                                                                                                    | Causas                                                                  |                                                                 | Soluçõ                                                                                                    | es                                                                                                    |

| Sequência de                                                   | Descrição                                                                                                    | Causas possíveis & soluçõ    | es                          |
|----------------------------------------------------------------|----------------------------------------------------------------------------------------------------|------------------------------|-----------------------------|
| Alarme                                                         |                                                                                                    |                              |                             |
| <i>Supply #</i><br><i>filter Warning</i><br><i># = 1,2,3,4</i> | Aviso filtro # de abastecimento.                                                                                                    | O filtro está sujo           | Planeie substituir o filtro |
|                                                                | O filtro está sujo, o aviso é<br>notificado na HMI, mas a<br>unidade ainda pode<br>funcionar.                                                                                                    |                              |                             |
|                                                                | Ocorre quando a pressão<br>diferencial medida é maior<br>que o limite de aviso definido<br>no submenu de dos pontos<br>de configuração.                                                                                                    |                              |                             |
| Return #                                                       | Aviso filtro # de retorno.                                                                                                    | Causas                       | Soluções                    |
| filter Warning<br># = 1,2                                      | O filtro está sujo, o aviso é<br>notificado na HMI, mas a<br>unidade ainda pode<br>funcionar.                                                                                                    | O filtro está sujo           | Planeie substituir o filtro |
|                                                                | Ocorre quando a pressão<br>diferencial medida é maior<br>que o limite de aviso definido<br>no submenu de dos pontos<br>de configuração.                                                                                                    |                              |                             |
| Supply #                                                       | Falha do filtro # de                                                                                                    | Causas                       | Soluções                    |
| filter Fault<br># = 1,2,3,4                                    | abastecimento. Filtro sujo.<br>O filtro está sujo, a falha é<br>potificada pa HML a upidade                                                                                                    | O filtro está sujo           | Troque o filtro             |
| Dature #                                                       | está parada.<br>Ocorre quando a pressão<br>diferencial medida é maior<br>que o limite de falha definido<br>no submenu de Funções de<br>→Configuração U.T.A.→ de<br>comissionamento.                                                                                                    |                              |                             |
| Return #                                                       | está parada.<br>Ocorre quando a pressão<br>diferencial medida é maior<br>que o limite de falha definido<br>no submenu de Funções de<br>→Configuração U.T.A.→ de<br>comissionamento.<br>Falha do filtro # de retorno.                                                                                                    | Causas                       | Soluções                    |
| Return #<br>filter Fault<br># = 1,2                            | <ul> <li>está parada.</li> <li>Ocorre quando a pressão<br/>diferencial medida é maior<br/>que o limite de falha definido<br/>no submenu de Funções de<br/>→Configuração U.T.A.→ de<br/>comissionamento.</li> <li>Falha do filtro # de retorno.<br/>Filtro sujo.</li> <li>O filtro está sujo, a falha é<br/>notificada na HMI, a unidade<br/>está parada.</li> <li>Ocorre quando a pressão<br/>diferencial medida é maior<br/>que o limite de falha definido<br/>no submenu de Funções de<br/>→Configuração U.T.A.→ de<br/>comissionamento.</li> </ul> | Causas<br>O filtro está sujo | Soluções<br>Troque o filtro |

| Sequência de                 | Descrição                                                                                                    | Causas possíveis & soluções                                                              |                                                                                                    |  |  |
|------------------------------|----------------------------------------------------------------------------------------------------|------------------------------------------------------------------------------------------|----------------------------------------------------------------------------------------------------|--|--|
| Alarme                       |                                                                                                    |                                                                                          |                                                                                                    |  |  |
| <i>Cooling DX:</i><br>Alarm  | Este alarme ocorre quando o<br>sinal de alarme da unidade<br>de condensação externa está<br>activo                                                                                                    | O sinal de alarme da<br>unidade de condensação<br>água não está ligado ao<br>controlador | Verifique a ligação da cablagem<br>entre a entrada "Alarme DX<br>Serpentina passo #1 (#2, ou #3)"<br>do controlador e a saída de alarme<br>da unidade de condensação |  |  |
|                              |                                                                                                    | A unidade de condensação<br>está em estado de falha                                      | <ul> <li>Consulte a resolução de<br/>problemas da unidade de<br/>condensação</li> <li>Verifique a ligação eléctrica da<br/>unidade de condensação</li> </ul>         |  |  |
| Supply fan:                  | Erro de pressão diferencial                                                                                                    | Causas                                                                                   | Soluções                                                                                                    |  |  |
| Alarm                        | do ventilador de<br>abastecimento activo ou<br>sobrecarga do ventilador.                                                                                                    | O transdutor de pressão<br>diferencial está partido.                                     | Substitua o transdutor                                                                                                    |  |  |
|                              | Este alarme ocorre quando o                                                                                                    | A correla esta partida                                                                   |                                                                                                    |  |  |
|                              | ventilador de abastecimento<br>é demasiado alta antes e                                                                                                    | O interruptor de pressão<br>está avariado                                                | Substitua o interruptor de pressão                                                                                                    |  |  |
|                              | depois do ventilador de<br>abastecimento ou se o<br>ventilador está em<br>sobrecarga.                                                                                                    | O ventilador está avariado                                                               | Substitua o ventilador                                                                                                    |  |  |
|                              |                                                                                                    | O ventilador está em<br>sobrecarga                                                       | Consulte a resolução de problemas<br>do ventilador                                                                                                    |  |  |
| Return fan:                  | Erro de pressão diferencial                                                                                                    | Causas                                                                                   | Soluções                                                                                                    |  |  |
| Alarm                        | do ventilador de<br>abastecimento activo ou<br>sobrecarga do ventilador.<br>Este alarme ocorre quando o<br>a pressão diferencial do<br>ventilador de retorno é<br>demasiado alta antes e<br>depois do ventilador ou se o<br>ventilador está em<br>sobrecarga. | O transdutor de pressão diferencial está partido.                                        | Substitua o transdutor                                                                                                    |  |  |
|                              |                                                                                                    | A correia está partida                                                                   | Troque a correia                                                                                                    |  |  |
|                              |                                                                                                    | O interruptor de pressão<br>está avariado                                                | Substitua o interruptor de pressão                                                                                                    |  |  |
|                              |                                                                                                    | O ventilador está avariado                                                               | Substitua o ventilador                                                                                                    |  |  |
|                              |                                                                                                    | O ventilador está em<br>sobrecarga                                                       | Consulte a resolução de problemas<br>do ventilador                                                                                                    |  |  |
| Cump 7                       |                                                                                                    |                                                                                          |                                                                                                    |  |  |
| Supply FAN<br>Deviation Alm: | Alarme de desvio do ponto                                                                                                    | Causas                                                                                   | Soluções                                                                                                    |  |  |
| Alarm                        | de referência no ventilador<br>de abastecimento.                                                                                                    | O ventilador de<br>abastecimento está longe<br>do ponto de referência                    | Verifique a condição do ventilador<br>de abastecimento                                                                                                    |  |  |
|                              | Este alarme ocorre quando o<br>valor controlado actual do<br>ventilador (Pa ou m <sup>3</sup> /h) difere<br>do ponto de referência<br>durante um período<br>predefinido.                                                                                      | durante um período<br>predefinido                                                        |                                                                                                    |  |  |
|                              |                                                                                                    | 0                                                                                        | Colucion                                                                                                    |  |  |

| Sequência de                          | Descrição                                                                                                    | Causas possíveis & soluções                                                                       |                                                                                                    |  |  |
|---------------------------------------|----------------------------------------------------------------------------------------------------|---------------------------------------------------------------------------------------------------|----------------------------------------------------------------------------------------------------|--|--|
| Alarme                                |                                                                                                    |                                                                                                   |                                                                                                    |  |  |
| Return Fan<br>Deviation Alm:<br>Alarm | Alarme de desvio do ponto<br>de referência no ventilador<br>de retorno<br>Este alarme ocorre quando o<br>valor controlado actual do<br>ventilador (Pa ou m <sup>3</sup> /h) difere<br>do ponto de referência<br>durante um período<br>predefinido. | O ventilador de retorno<br>está longe do ponto de<br>referência durante um<br>período predefinido | Verifique a condição do ventilador<br>de retorno                                                                                                    |  |  |
| Retrn Hum rel:                        | A humidade do ar de                                                                                                    | Causas                                                                                            | Soluções                                                                                                    |  |  |
| under range                           | retorno/sala está acima do<br>limite ou condição de erro no<br>sensor de humidade do ar                                                                                                    | O sensor de humidade não está ligado                                                              | Verifique a ligação de cablagem do sensor de humidade                                                                                               |  |  |
|                                       |                                                                                                    | O sensor de humidade<br>está avariado                                                             | Substitua o sensor de humidade                                                                                                    |  |  |
| Air qual                              | Alarme de qualidade do ar,                                                                                                    | Causas                                                                                            | Soluções                                                                                                    |  |  |
| (CO2): Alarm                          | percentagem de CO <sub>2</sub><br>demasiado alta. Este alarme<br>ocorre quando o valor de<br>CO <sub>2</sub> está fora do intervalo<br>permissível, ou condição de<br>erro no sensor de qualidade<br>do ar                                         | A percentagem de CO <sub>2</sub> no<br>ar é demasiado elevada                                     | Modifique as definições da U.T.A.<br>para reduzir a percentagem de<br>CO <sub>2</sub> :<br>- Aumente a velocidade do<br>ventilador de abastecimento |  |  |
|                                       |                                                                                                    | O sensor de qualidade do<br>ar não está ligado                                                    | Verifique a ligação da cablagem do<br>sensor de qualidade do ar                                                                                     |  |  |
|                                       |                                                                                                    | O sensor de qualidade do<br>ar está avariado                                                      | Substitua o sensor de qualidade do ar                                                                                                    |  |  |
| Electrical                            | Possível avaria no dispositivo                                                                                                    | Causas                                                                                            | Soluções                                                                                                    |  |  |
| Heating: Alarm                        | de aquecimento eléctrico.<br>Este alarme ocorre quando o<br>dispositivo de aquecimento<br>eléctrico comunica ao                                                                                                    | O dispositivo de<br>aquecimento eléctrico está<br>avariado                                        | Substitua o dispositivo de aquecimento eléctrico                                                                                                    |  |  |
|                                       | controlador uma condição de<br>alarme através da entrada<br>digital "Sobrecarga dos<br>Aquecedores Eléctricos."                                                                                                    | O dispositivo de<br>aquecimento eléctrico não<br>está ligado                                      | Verifique a ligação da cablagem do<br>dispositivo de aquecimento<br>eléctrico                                                                       |  |  |
|                                       |                                                                                                    | O dispositivo de<br>aquecimento eléctrico está<br>em excesso de<br>temperatura                    | Verifique se existem problemas de fluxo de ar antes de repôr o alarme                                                                               |  |  |
| Supply press:                         | Problema com o sensor de                                                                                                    | Causas                                                                                            | Soluções                                                                                                    |  |  |
| under range                           | pressão de ar de<br>abastecimento                                                                                                    | Sensor de pressão de<br>abastecimento não<br>conectado                                            | Verifique a ligação de cablagem do<br>sensor de abastecimento. Verifique<br>a alimentação eléctrica do<br>dispositivo                               |  |  |
|                                       |                                                                                                    | Sensor de pressão de<br>abastecimento avariado                                                    | Substitua o sensor                                                                                                    |  |  |
|                                       |                                                                                                    | Causas                                                                                            | Soluções                                                                                                    |  |  |

| Sequência de                         | Descrição                                                                                                    | Causas possíveis & soluções                                                               |                                                                                                    |  |  |
|--------------------------------------|----------------------------------------------------------------------------------------------------|-------------------------------------------------------------------------------------------|----------------------------------------------------------------------------------------------------|--|--|
| Alarme                               |                                                                                                    |                                                                                           |                                                                                                    |  |  |
| <i>Return press:<br/>under range</i> | Problema com o sensor de<br>pressão de ar de retorno                                                                                                    | Sensor de pressão de<br>retorno não conectado                                             | Verifique a ligação de cablagem do<br>sensor de retorno. Verifique a<br>alimentação eléctrica do dispositivo                                                                                        |  |  |
|                                      |                                                                                                    | Sensor de pressão de<br>retorno avariado                                                  | Substitua o sensor                                                                                                    |  |  |
| Rtrn tmp_fire                        | Temperatura do ar de retorno                                                                                                    | Causas                                                                                    | Soluções                                                                                                    |  |  |
| alarm: Alarm                         | demasiado elevada, possível<br>presença de fogo                                                                                                    | Presença de fogo                                                                          |                                                                                                    |  |  |
|                                      |                                                                                                    | Sensor de temperatura de retorno avariado                                                 | Verifique se na lista de alarmes<br>existe algum alarme referente ao<br>sensor de temperatura de retorno<br>e, nesse caso, consulte o mesmo                                                         |  |  |
| Supply tmp                           | Temperatura do ar de                                                                                                    | Causas                                                                                    | Soluções                                                                                                    |  |  |
| fire alm:<br>Alarm                   | abastecimento demasiado<br>elevada, possível presença                                                                                                    | Presença de fogo                                                                          |                                                                                                    |  |  |
|                                      | de fogo                                                                                                    | Sensor de temperatura de<br>abastecimento avariado                                        | Verifique se na lista de alarmes<br>existe algum alarme referente ao<br>sensor de temperatura de<br>abastecimento e, nesse caso,<br>consulte o mesmo                                                |  |  |
| Fire alarm:                          | Alarme de incêndio activo.                                                                                                    | Causas                                                                                    | Soluções                                                                                                    |  |  |
| Alarm                                | Este alarme ocorre quando o<br>dispositivo detector de<br>incêndio detecta a presença<br>de fogo                                                                 | Presença de fogo                                                                          |                                                                                                    |  |  |
|                                      |                                                                                                    | Caso o fogo esteja<br>presente, o sistema de<br>alarme de incêndio pode<br>estar avariado | Verifique o sistema de alarme de<br>incêndio                                                                                                    |  |  |
| Heating Frost:                       | Este alarme ocorre quando a                                                                                                    | Causas                                                                                    | Soluções                                                                                                    |  |  |
| Frost                                | unidade externa comunica ao<br>controlador (através da<br>entrada digital "Interruptor de<br>Gelo") que pode existir gelo<br>no permutador da unidade<br>externa | Sem aquecimento no<br>permutador                                                          | Verifique os circuitos hidráulicos e<br>a sua temperatura, válvula de 3<br>vias, unidade externa                                                                                                    |  |  |
|                                      |                                                                                                    | Temperatura exterior muito<br>baixa                                                       | O alarme irá repôr-se<br>automaticamente quando o<br>"Interruptor de Gelo" se desactivar.<br>Caso este alarme ocorrer várias<br>vezes, tente aumentar "Gelo sp" ou<br>"Atraso de Gelo Desactivado". |  |  |
| <i>Recovery Alarm</i>                | Este alarme ocorre quando o<br>dispositivo de recuperação                                                                                                    | Causas                                                                                    | Soluções                                                                                                    |  |  |
|                                      | de Roda de Calor comunica<br>ao controlador (através da<br>entrada digital "Alarme de<br>Roda de Calor") que foi<br>detectado um estado de<br>alarme             | Erro na Roda de Calor                                                                     | Verifique o manual de<br>funcionamento da Roda de Calor                                                                                                    |  |  |
| I/O Extension                        | Falha de comunicação entre                                                                                                    | Causas                                                                                    | Soluções                                                                                                    |  |  |
| module: Alarm                        | o controlador e um módulo<br>de expansão                                                                                                    | Um ou mais módulos de<br>expansão não estão<br>ligados ao controlador                     | Verifique a ligação de cablagem<br>entre os módulos de expansão e o<br>controlador                                                                                                    |  |  |

| Sequência de<br>Alarme | Descrição                                      | Causas possíveis & soluções                                                  |                                                                        |  |  |
|------------------------|------------------------------------------------|------------------------------------------------------------------------------|------------------------------------------------------------------------|--|--|
|                        |                                                | Um ou mais módulos de<br>expansão estão avariados                            | Troque o módulo de expansão                                            |  |  |
|                        |                                                | Um ou mais módulos de<br>expansão não estão<br>configurados<br>correctamente | Altere o valor do interruptor DIP<br>(consulte o diagrama de cablagem) |  |  |
| ERQ 1 alarm:           | Entrada digital relacionada                    | Causas                                                                       | Soluções                                                               |  |  |
| Alarm                  | com o ERQ 1 fechada                            | Erro no ERQ                                                                  | Verifique o manual de<br>funcionamento do ERQ                          |  |  |
| ERQ 2 alarm:           | Entrada digital relacionada                    | Causas                                                                       | Soluções                                                               |  |  |
| Alarm                  | com o ERQ 2 fechada                            | Erro no ERQ                                                                  | Verifique o manual de<br>funcionamento do ERQ                          |  |  |
| ERQ 3 alarm:           | Entrada digital relacionada                    | Causas                                                                       | Soluções                                                               |  |  |
| Alarm                  | com o ERQ 3 fechada                            | Erro no ERQ                                                                  | Verifique o manual de<br>funcionamento do ERQ                          |  |  |
| ERQ 4 alarm:           | Entrada digital relacionada                    | Causas                                                                       | Soluções                                                               |  |  |
| AIAſM                  | com o ERQ 4 fechada                            | Erro no ERQ                                                                  | Verifique o manual de<br>funcionamento do ERQ                          |  |  |
| Emergency              | A entrada digital relacionada                  | Causas                                                                       | Soluções                                                               |  |  |
| Stop: Alarm            | com o botão de paragem de<br>emergência aberta | Botão de paragem de<br>emergência pressionado                                | Liberte o botão de paragem de<br>emergência                            |  |  |

### 6.11 Sobre a Unidade

Sobre a Unidade é o último item do menu principal do controlador e fornece informação geral sobre o controlador U.T.A..

| Info | 4 | Main Menu      |         |     |
|------|---|----------------|---------|-----|
|      |   | Su/Wi state    | Summer  | ▶ ^ |
|      |   | Act ctrl temp  | 22.6 °C |     |
|      |   | Local Switch   | Off     | ⊳   |
|      |   | I/O overview   |         |     |
|      |   | Setpoints      |         |     |
|      |   | Time Scheduler |         |     |
|      |   | Alarm handling |         |     |
|      |   | About Unit     |         |     |

Através desta secção é possível:

- Visualizar e modificar a data e hora;

| Info | About Unit          | • |
|------|---------------------|---|
| -    | 19.06.2021 09:36:23 | • |
|      | Application info:   |   |
|      | - AHU Digital       |   |
|      | - DStream           |   |
|      | - 0.01.P            |   |
|      | - ENTER SERIAL NUM  |   |
|      | Target info:        |   |
|      | IP 010.039.130.169  |   |
|      |                     |   |
| Ģ    | ESC 🕥               |   |
|      |                     |   |

- Visualizar informações úteis sobre a aplicação de software instalada;

| Info                | About Un: | it      |          |          |     |          |
|---------------------|-----------|---------|----------|----------|-----|----------|
|                     | 19.06.2   | 021     |          | 09:36:23 | 3 🕨 | <b>^</b> |
|                     | Applicat: | ion inf | o:       |          |     |          |
|                     | - AHU C   | Digital |          |          |     |          |
|                     | - DStre   | eam     |          |          |     |          |
|                     | - 0.01.   | P       |          |          |     |          |
|                     | - ENTER   | R SERIA | NUM      |          |     |          |
|                     | Target in | nfo:    |          |          |     |          |
|                     | IP        |         | 010.039. | 130.169  |     | -        |
|                     |           |         |          |          |     | OK       |
| $\bigcirc \bigcirc$ |           |         | ESC 🌑    | I        |     | OK       |

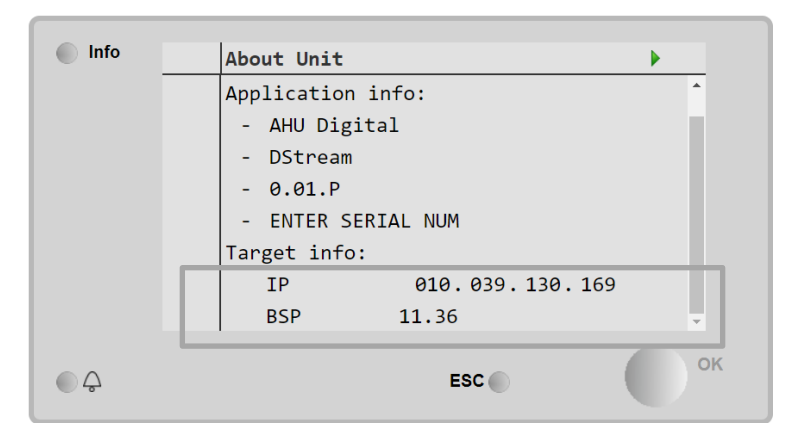

- Visualizar o endereço IP actual do controlador e a versão de firmware instalada;

### 7 Diagnóstico e alarmes dos nós Modbus

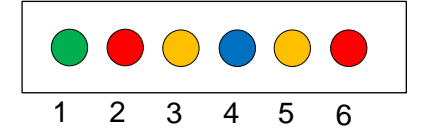

| LED # | Cor      | Gestor            | Estado           | Significado                                                                                                    |
|-------|----------|-------------------|------------------|----------------------------------------------------------------------------------------------------|
| 1     | Verde    | Firmware da placa | Alive            | O nó está ligado                                                                                                    |
| 2     | Vermelho | Firmware da placa | Hardware Error   | O firmware detetou um erro EEPROM. Se<br>este erro ocorrer, o nó deve ser removido e<br>substituído. Contacte a fábrica. |
| 3     | Amarelo  | Firmware da placa | I/O Error        | O firmware detetou um erro na E/S do nó.                                                                                 |
| 4     | Azul     | MT4 / DStream     | Communication OK | A comunicação Modbus está estabelecida e<br>está a funcionar corretamente                                                |
| 5     | Amarelo  | MT4 / DStream     | Not Used         | Não utilizado                                                                                                    |
| 6     | Vermelho | MT4 / DStream     | Not Used         | Não utilizado                                                                                                    |

| 7.1 Node#Hardwar  | eErr                               |
|-------------------|------------------------------------|
| Descrição         | O firmware detetou um erro EEPROM. |
| Notificação       | MT4, LED 2 (Vermelho)              |
| Atraso            | Não                                |
| Tipo de           | Automática                         |
| reinicialização   |                                    |
| Medida preventiva | Substituição, contacte a fábrica.  |

| 7.2 Node#CommE    | rr                                                                                                    |
|-------------------|----------------------------------------------------------------------------------------------------|
| Descrição         | O nó # está desligado da comunicação do Modbus                                                                                                    |
| Notificação       | MT4, LED 5 (Amarelo)                                                                                                    |
| Atraso            | 10seg                                                                                                    |
| Tipo de           | Automática                                                                                                    |
| reinicialização   |                                                                                                    |
| Medida preventiva | O nó# pode estar offline devido a um erro de hardware ou porque não está ligado (LED vivo desligado). Se não nos casos anteriores, verifique a conexão do cabo Modbus ao nó. Se todos os nós estiverem no estado de erro de comunicação, verifique a integridade da conexão raiz ao MT4. |

| 7.3 Node#InOutErr |                                                                                |
|-------------------|--------------------------------------------------------------------------------|
| Descrição         | Ocorreu um erro E/S no nó #. Tal pode significar:                              |
|                   | <ul> <li>Falha AIN1 - Circuito Aberto/Curto-circuito</li> </ul>                |
|                   | <ul> <li>Falha AIN2 - Circuito Aberto/Curto-circuito</li> </ul>                |
|                   | <ul> <li>Falha AIN3 - Circuito Aberto/Curto-circuito</li> </ul>                |
|                   | <ul> <li>Falha propósito geral E/S - Circuito Aberto/Curto-circuito</li> </ul> |
|                   | Falha AO1                                                                      |
|                   | Falha AO2                                                                      |
|                   | <ul> <li>FALHA AO3 (propósito geral E/S)</li> </ul>                            |
| Notificação       | MT4, LED 3 (Amarelo)                                                           |
| Atraso            | Não                                                                            |
| Tipo de           | Automática                                                                     |
| reinicialização   |                                                                                |
| Medida preventiva | Verificar conexão/integridade das sondas/atuadores                             |

| 7.4 Node#DP1Err   |                                                                                               |
|-------------------|-----------------------------------------------------------------------------------------------|
| Descrição         | Transdutor de pressão diferencial #1                                                          |
| Notificação       | MT4                                                                                           |
| Atraso            | Não                                                                                           |
| Tipo de           | Automática                                                                                    |
| reinicialização   |                                                                                               |
| Medida preventiva | Verifique a polaridade dos tubos de fluxo (+/-). Verifique a conexão/integridade do quadro do |
|                   | transdutor                                                                                    |

| 7.5 Node#DP2Err   |                                                                                               |
|-------------------|-----------------------------------------------------------------------------------------------|
| Descrição         | Transdutor de pressão diferencial #2                                                          |
| Notificação       | MT4                                                                                           |
| Atraso            | Não                                                                                           |
| Tipo de           | Automática                                                                                    |
| reinicialização   |                                                                                               |
| Medida preventiva | Verifique a polaridade dos tubos de fluxo (+/-). Verifique a conexão/integridade do quadro do |
|                   | transdutor                                                                                    |

#### 7.6 Solução de problemas de nós Modbus

#### 7.6.1 Interpretação de Node#InOutErr interpretation

Alarmes Node#InOutErr no MT4 serão notificados junto com o alarme específico do dispositivo. Abaixo alguns exemplos de notificação combinada.

1. O sensor de temperatura de alimentação, conectado ao Nó4, está partido ou não conectado.

Node4InOutErr SplyTmpSenf

2. O sensor de temperatura de retorno e o transdutor de pressão diferencial do ventilador de retorno estão quebrados ou não conectados

```
Node2InOutErr
Node7InOutErr
RtrnTmpSenf
RtrnFanPressSenf
```

Para associar o Node#InOutErra com cada falha do sensor, é necessário navegar na secção de E/S na HMI ou examinar o diagrama de cablagem.

#### 7.6.2 Comportamento Node#CommErr

Qualquer erro de nó offline causa a paragem da U.T.A.

Se um nó tiver que ser desativado, este deve ser fisicamente excluído pela rede, desconectando a energia e os cabos de entrada e saída de comunicação. Esta ação é permitida desde que os dispositivos no Nó específico não sejam absolutamente essenciais para a operação da U.T.A.

Seria o caso, por exemplo, dos filtros.

Observe que todo arranjo de E/S dos Nós é o resultado de um algoritmo de otimização. Na maioria dos casos, os transdutores de pressão diferencial dos filtros serão colocados no mesmo Nó dos ventiladores. Esta disposição não permite a exclusão de filtros de Nó.

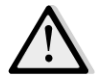

Nunca modifique o arranjo de E/S de um nó. Tal comprometerá a operação da U.T.A!

### 8 Anexo A: Módulo unidade Ambiente - POL822

Este capítulo explica a funcionalidade do Unidade ambiente módulo (POL822) utilizado para medir a temperatura ambiente e gerir o controlo de base da U.T.A. como, por exemplo:

- Comutação do estado da U.T.A.
- Modalidade permuta Verão/Inverno
- Desvio do ponto de referência de temperatura
- Habilitar e desabilitar a função Ocupação
- Configurar data e hora
- Visualizar a velocidade do ventilador actual

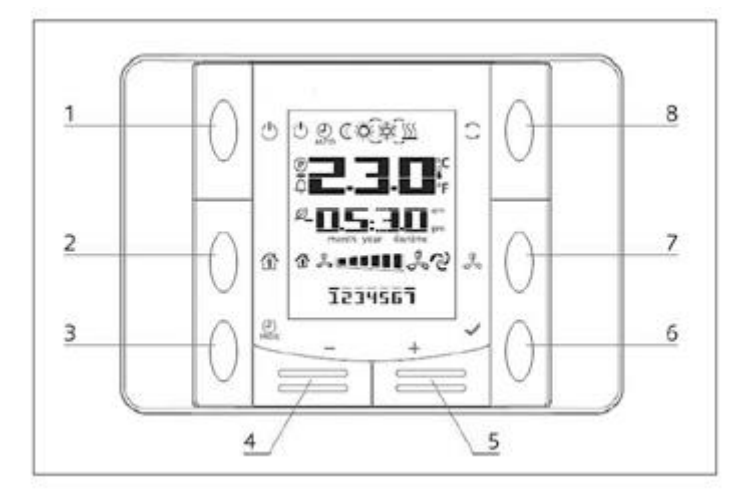

#### 8.1 Visão Geral dos Botões

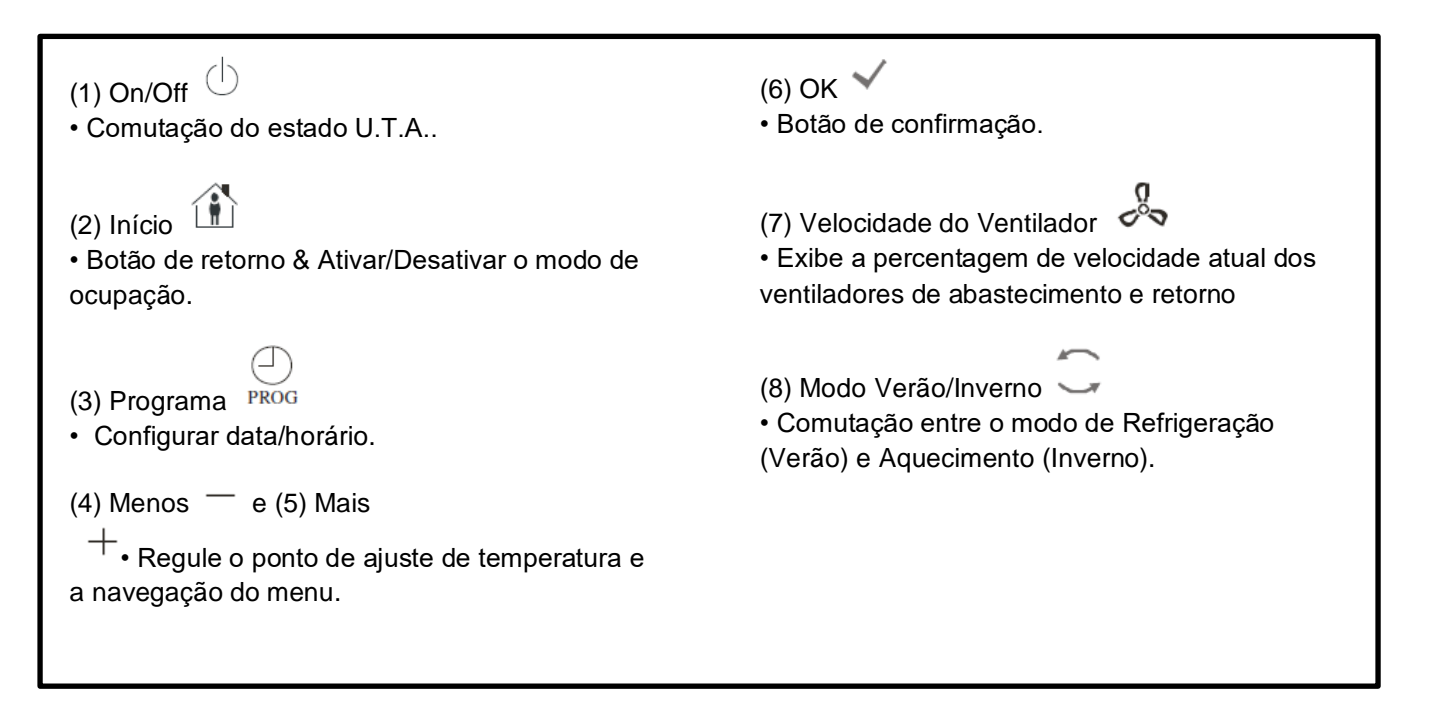

### 8.2 Vista geral ecrã

A tabela abaixo explica todos os símbolos disponíveis no ecrã:

| Monitor        | Significado                                                                                                    |
|----------------|----------------------------------------------------------------------------------------------------|
|                | Temperatura ambiente                                                                                                    |
| III III III am | Тетро                                                                                                    |
| \$ <b>••••</b> | Velocidade actual dos ventiladores U.T.A.                                                                                                    |
| 1234567        | Dia da Semana<br>1= Segunda-feira<br>2= Terça-feira<br>etc                                                                                                    |
| Ċ              | <ul> <li>On/Off</li> <li>Este ícone está: <ol> <li>On - quando a unidade estiver ligada (On), no estado Ventilação ou Economia.</li> <li>Off - quando a unidade estiver desligada (Off).</li> <li>Intermitente - quando a unidade está em modo de Teste ou em estado desactivada pelo Interruptor no Painel.</li> </ol> </li> </ul> |
| AUTO           | Este ícone está ativado quando a U.T.A. estiver na modalidade Auto. O estado U.T.A. actual e o respectivo ícone (Ligado/Desligado, Ventilação ou Economia) são baseados nas definições do Programador.                                                                                                    |
| ÷X.            | Aquecimento                                                                                                    |
| XXXX           | Arrefecimento                                                                                                    |
| Ð              | Este ícone está ativado quando a U.T.A. estiver na modalidade Ventilação.                                                                                                    |
| ٥              | Este ícone será ativado quando o controlo de desumidificação for ativo.                                                                                                    |
|                | Modalidade ocupação ativa                                                                                                    |
| Ø              | Modalidade Economia ativa                                                                                                    |
| Û              | Intermitente quando a U.T.I. estiver em condição de alarme.                                                                                                    |
| P              | Este ícone é Ligado quando a comutação U.T.A. Verão/Inverno está definida para modo Auto ou Perseguição (se disponível) no controlador principal (POL638/687). Para obter mais pormenores consulte o estado <b>Summer/Winter state</b> .                                                                                            |

Dois exemplos do ecrã principal:

#### Modo de economia, arrefecimento

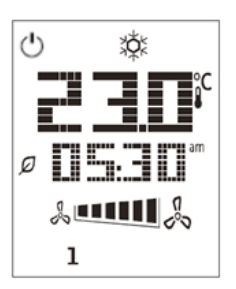

#### Modo de ventilação, aquecimento

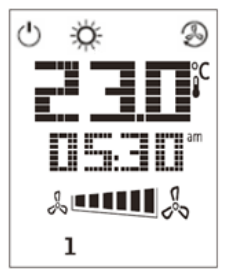

#### 8.3 U.T.A. On-Off (1)

Este botão permite que o utilizador mude o estado de funcionamento atual da U.T.A.. O utilizador pode navegar e seleccionar todos os estados U.T.A. disponíveis (Auto, Ligado, Desligado, Ventilação, Economia) através deste menu.

Para trocar o estado do U.T.A. siga estes passos:

- 1. Pressione o botão Ligado-Desligado
- 2. Navegue através dos vários estados disponíveis pressionando os botões + ou -
- 3. Confirmar a troca do estado pressionando por 1 segundo, pelo menos, o botão Confirmar 🗡
- 4. Para voltar à página do ecrã principal sem tomar qualquer ação, pressione o botão Inicio 🏦 ou aguarde 5 segundos

#### 8.4 Ocupação On-Off (2)

A ocupação é uma funcionalidade que permite o funcionamento do U.T.A. durante um período fixo (definido no controlador principal sob "*Status/Settings -> Occupancy Tm*") quando está Desligado por meio do programador.

Isto significa que a função Ocupação pode ser utilizada somente quando a U.T.A. for comandada através da programação de horário.

Percurso HMI: Página principal  $\rightarrow$  Fonte de Ctrl = Local Percurso HMI: Página principal  $\rightarrow$  Interruptor local = Auto

Para ativar/desativar a função de Ocupação siga estes passos:

1. Pressione o botão de Inicio

2. Navegue através dos vários estados disponíveis pressionando os botões + ou -

3. Confirmar a troca do estado pressionando por 1 segundo, pelo menos, o botão Confirmar 🎽

4. Para voltar à página do ecrã principal sem tomar qualquer ação, pressione o botão Inicio 🏦 novamente ou aguarde 5 segundos

#### 8.5 Data e hora (3)

Para alterar a data e hora apresentadas no ecrã principal siga estes passos:

- 1. Pressionar o botão PROG por menos de 1 segundo (as horas piscam) e configurar a hora com os botões de mais e menos.
- Pressionar o botão OK (a hora será memorizada e os minutos piscam) e configurar os minutos com os botões de + e -.
- 3. Pressionar o botão OK (os minutos são memorizados e todo o horário pisca e configurar o tempo no formato visualizado (12/24 horas) com o botão mais ou menos.
- 4. Pressionar OK (o formato visualizado será memorizado e o ano pisca) e configurar o ano desejado com os botões de mais e menos.
- 5. Pressionar OK (o ano é memorizado e o ecrã mostra o mês/ano e o mês pisca) configurar o mês com o botão mais e menos.
- 6. Pressionar OK (o mês será memorizado e o símbolo do dia pisca) e configurar o dia com os botões de mais e menos.
- 7. Pressionar OK (mês e dia são memorizados e o ecrã retorna ao horário).
- 8. Pressionar PROG (o ecrã retorna à visualização normal).

O retorno do ecrã à visualização normal ocorre quando o botão PROG não for pressionado em um minuto.

#### 8.6 Desvio de Ponto de Referência de Temperatura (4 & 5)

Os botões + ou - são usados para definir um desvio do ponto de referência de Calor/Frio definido no controlador principal.

Ao pressionar os botões + ou - no ecrã principal, o ponto de referência actual é apresentado. A cada pressão aumenta/diminui o ponto de referência de temperatura em 0,1 ° C.

Uma pressão prolongada dos botões + ou - apresenta o desvio de temperatura actual determinado com a unidade de sala em relação ao ponto de referência principal.

#### 8.7 Apresentação de Velocidade de Ventilador (7)

Este botão permite que o utilizador visualize a percentagem de velocidade actual dos ventiladores de Abastecimento e Retorno.

Para exibir a percentagem de velocidade actual dos ventiladores do U.T.A. siga estes passos:

- 1. Pressione o botão de Velocidade do Ventilador
- Navegue através das visualizações do Ventilador de Abastecimento e Ventilador de Retorno (se presentes) pressionando os botões + ou –
- 3. Para voltar à página do ecrã principal pressione o botão Inicio 🏦 ou aguarde 5 segundos

#### 8.8 Permuta Verão/Inverno (8)

Este botão permite que o utilizador altere o estado de Verão/Inverno da U.T.A: (ou o estado de Arrefecimento/Aquecimento).Para alterar o estado Verão/Inverno siga estes passos:

- 1. Pressione o botão de comutação Verão/Inverno 🥌
- 2. Navegue através dos vários estados disponíveis pressionando os botões + ou -
- 3. Confirmar a troca do estado pressionando por 1 segundo, pelo menos, o botão Confirmar
- 4. Para voltar à página do ecrã principal sem tomar qualquer ação, pressione o botão Inicio 🏠 ou aguarde 5 segundos

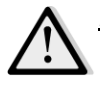

<u>NOTA!</u> Quando o ícone (P) aparece no ecrã principal da Unidade de Sala, a fonte da alteração Ver/Inv no controlador principal está definida para Auto ou Perseguição e o modo Verão/Inverno não pode ser alterado através da Unidade de Sala. Para obter mais pormenores consulte a secção Verão/Inverno.

#### 8.9 Instruções de Montagem

A unidade de sala recebe a sua alimentação do controlador ligado através da interface de 2 fios (baixa tensão, SELV). A unidade de sala deve ser ligada ao controlador com um cabo de par entrançado de dois núcleos sem blindagem.

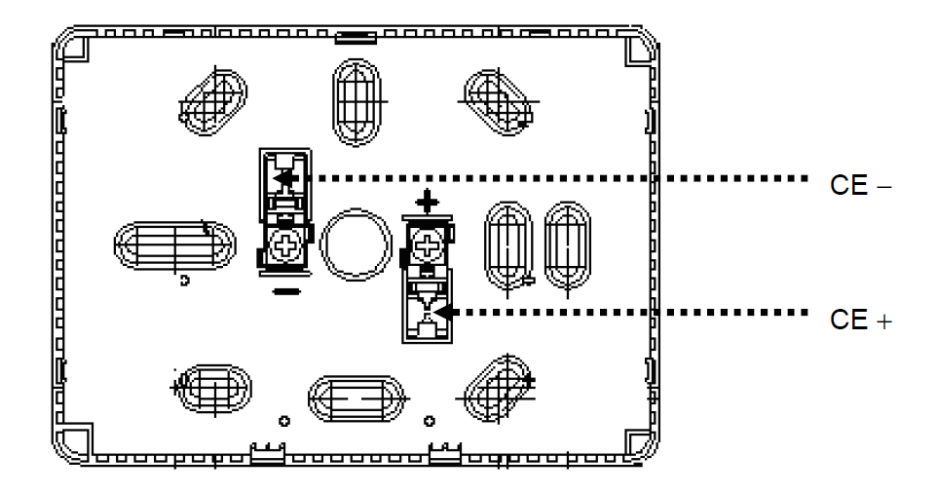

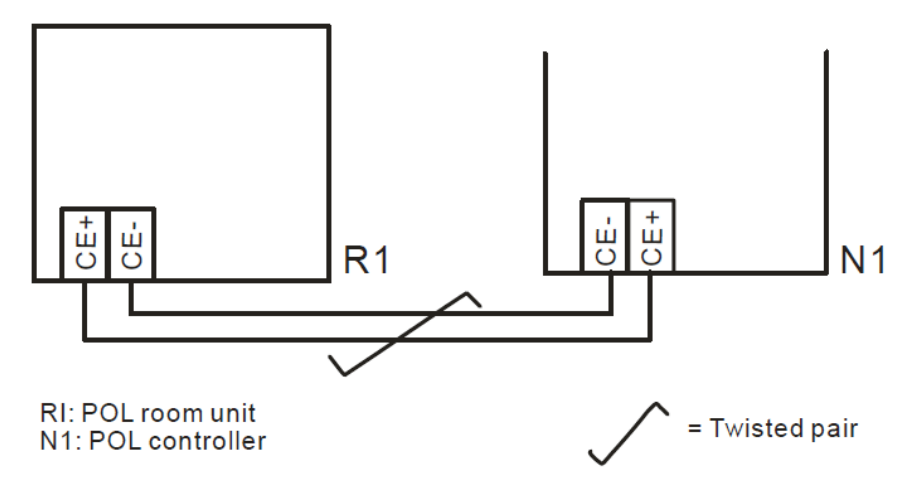

- A unidade não deve ser montada em recessos, prateleiras, por trás de cortinas ou portas ou acima ou próximo de fontes de calor directas.
- Evite luz solar direta e correntes de ar.
- A conduta deve ser selada do lado do dispositivo, já que as correntes de ar na conduta podem afectar a leitura do sensor.
- As condições ambientais admissíveis devem ser respeitadas.
- As normas de instalação locais devem ser respeitadas.
- Após uma interrupção da ligação da interface de 2 cabos, a inicialização de parâmetros será reiniciada.

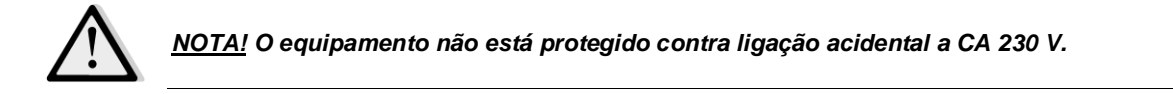

Esta publicação é redigida apenas para informação e não constitui um dossier de proposta da Daikin Applied Europe S.p.A. A Daikin Applied Europe S.p.A. redigiu o conteúdo desta publicação com o melhor dos seus conhecimentos. Não há uma garantia expressa ou implícita sobre a integralidade, exatidão, confiabilidade ou idoneidade para um objetivo particular do seu conteúdo e dos produtos e serviços apresentados na mesma. As especificações estão sujeitas a alterações sem aviso prévio. Consulte os dados comunicados no momento da encomenda. A Daikin Applied Europe S.p.A. declina explicitamente toda a responsabilidade por danos diretos ou indiretos, no mais amplo sentido, decorrentes ou relacionados com o uso e/ou a interpretação desta publicação. O conteúdo está totalmente protegido por copyright pela Daikin Applied Europe S.p.A..

DAIKIN APPLIED EUROPE S.p.A.

Via Piani di Santa Maria, 72 - 00040 Ariccia (Roma) - Itália Tel: (+39) 06 93 73 11 - Fax: (+39) 06 93 74 014 http://www.daikinapplied.eu